# **OPERATION MANUAL**

IMMPRO Operation Manual

Thank you very much for purchasing our product. Before using your product, please read this manual carefully and keep it for future reference.

- This manual gives detailed description of the precautions that should be brought to your attention during operation.
- In order to ensure correct service of the IMMPRO please read this manual carefully before using the unit.
- For convenience of future reference, keep this manual after reading it.

# **Table of Contents**

| 1. IMMPRO OVERVIEW                             | 1  |
|------------------------------------------------|----|
| 1.1 About the IMMPRO System                    | 1  |
| 1.2 Compatible Models                          | 2  |
| 1.3 IMMP-BAC(A) and CCM-270B/WS(A)             | 2  |
| 1.4 IMMPRO Software Function Overview          | 2  |
| 1.5 Computer System Requirements to Run IMMPRO | 4  |
| 1.6 IMMPRO Installation and Commissioning      | 4  |
| 2. OVERVIEW OF IMMPRO FUNCTIONS                | 5  |
| 2.1 Login                                      | 5  |
| 2.2 Main Page                                  | 6  |
| 2.3 Monitor                                    | 7  |
| 2.3.1 IDU                                      | 8  |
| 2.3.1.1 IDU icon view                          | 9  |
| 2.3.1.2 IDU list view                          | 14 |
| 2.3.1.3 IDU control interface                  | 15 |
| 2.3.1.4 Edit IDU name                          | 19 |
| 2.3.2 ODU                                      | 20 |
| 2.3.2.1 ODU icon view                          | 21 |
| 2.3.2.2 List view of ODU information           | 22 |
| 2.3.2.3 Edit ODU name                          | 23 |
| 2.3.3 Gateway interface                        | 23 |
| 2.3.3.1 Gateway icon view                      | 24 |
| 2.3.3.2 Gateway information view               | 24 |
| 2.3.3.3 View list of gateway information       | 25 |
| 2.3.3.4 Edit gateway                           | 25 |
| 2.4 Floor Plan                                 | 25 |
| 2.4.1 Main page of Floor Plan                  | 25 |
| 2.4.2 Floor Plan - Edit Group                  | 27 |
| 2.4.3 Floor Plan - Edit Plan                   | 28 |
| 2.5 Schedule                                   | 29 |
| 2.5.1 View schedule status                     | 29 |
| 2.5.2 Display schedule by date                 | 29 |
| 2.5.3 Display schedule by device               | 30 |

| 2.5.4 Display schedule by plan                   | 30 |
|--------------------------------------------------|----|
| 2.5.5 Schedule - Edit schedule                   | 31 |
| 2.6. Energy Statistics                           | 34 |
| 2.6.1 Energy Statistics - Main page              | 34 |
| 2.6.2 Energy Statistics - Edit                   | 35 |
| 2.7 Group Management                             | 36 |
| 2.7.1 Group Management - Main page               | 36 |
| 2.7.2 Group Management - Edit page               | 37 |
| 2.8. Operation Data                              | 37 |
| 2.8.1 Operation Data - Main page                 | 38 |
| 2.8.2 Operation Data - Edit page                 | 39 |
| 2.9 System Log                                   | 40 |
| 2.10 Settings                                    | 41 |
| 2.10.1 General settings                          | 41 |
| 2.10.2 Account                                   | 42 |
| 2.10.3 Initialization                            | 43 |
| 2.10.4 Common Units                              | 44 |
| 2.10.5 Electricity price                         | 45 |
| APPENDICES                                       | 46 |
| Appendix 1 Use Precautions of Software Functions | 46 |
| Appendix 1.1 Control for Hybrid Models           | 46 |
| Appendix 1.2 Display Name Abbreviations          | 46 |
| Appendix 1.3 Wired Controller Group              | 46 |
| Appendix 2 Error Codes                           | 48 |

# Packing List

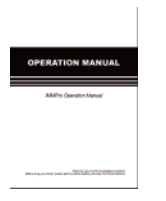

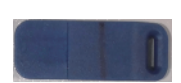

User manual x 1

Dongle x 1

Statement:

Along with upgrades in the product, the information in this document is subject to change without notice.

# **1 IMMPRO OVERVIEW**

#### 1.1 About the IMMPRO System

Intelligent Manager of Pro (IMMPRO) is "s new-generation VRF management system. It consists of three parts: IMMPRO software, IMMP-BAC(A) or CCM-270B/WS(A), and VRF refrigerant system. The IMMPRO software communicates with IMMP-BAC(A) or CCM-270B/WS(A) via the network to control and manage the VRF units. The following figure shows the composition of the IMMPRO system:

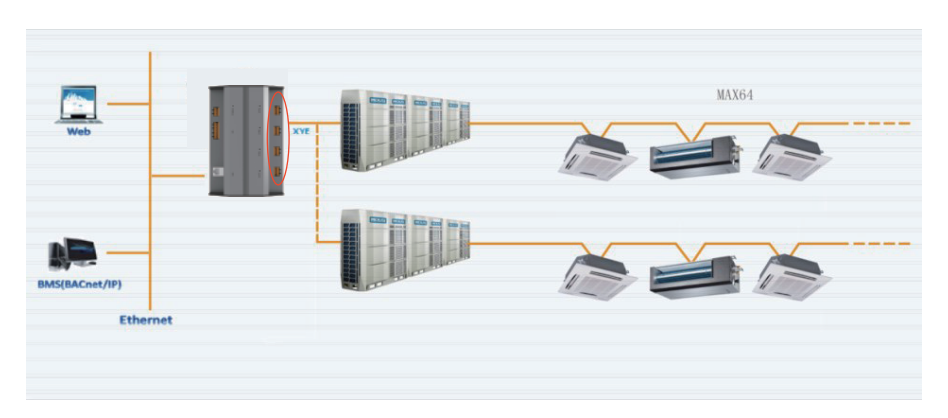

IMMPRO system composition 1

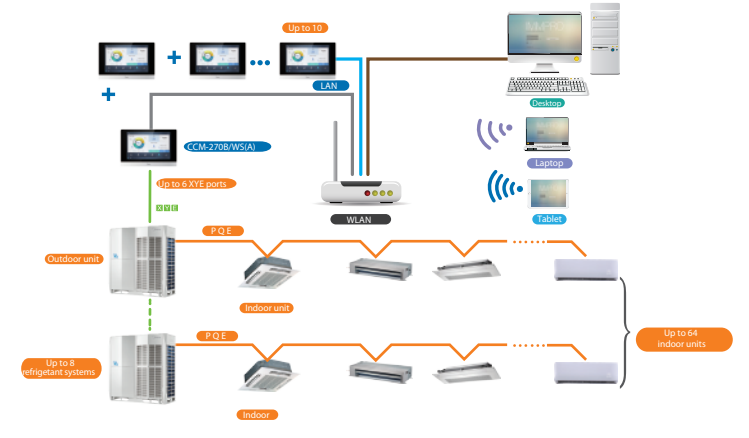

IMMPRO system composition 2

# 1.2 Compatible Models

IMMPRO can connect up to 10 IMMP-BAC(A) or CCM-270B/WS(A) devices. When 10 IMMP-BAC(A) devices are connected, IMMPRO supports up to 320 refrigerant systems (2560 indoor units); when 10 CCM-270B/WS(A) devices are connected, IMMPRO supports up to 480 refrigerant systems (3840 indoor units).

Note: IMMPRO is compatible with the latest V6/V6i/VX/VXi/VCPro/Mini C/V6R system. In case other system is used, some IMMPRO functions may not be available. Please consult the technical support team before you make your purchase.

# 1.3 IMMP-BAC(A) and CCM-270B/WS(A)

IMMP-BAC(A) has four XYE ports. Each XYE port can connect to 8 refrigerant systems and 64 indoor units at maximum. Refer to IMMP-BAC(A) gateway User Manual for specific wiring.

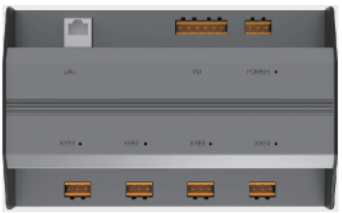

CCM-270B/WS(A) has six XYE ports. Each XYE port can connect to 8 refrigerant systems and 64 indoor units at maximum. Refer to CCM-270B/WS(A) User Manual for specific wiring.

CCM-270B/WS(A)

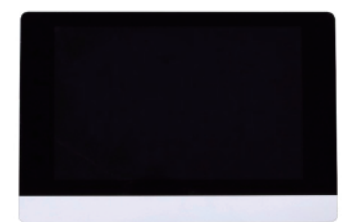

Note: Refer to the respective installation manuals for installation and wiring of IMMP-BAC(A) and CCM-270B/WS(A).

# 1.4 IMMPRO Software Function Overview

You can use the IMMPRO software to monitor and control the air conditioning system. IMMPRO software functions are as follows:

IMMP-BAC(A)

Main functions are:

Main page

In this page, all the functions of the IMMPRO software are available and user can use them as per his convenience

Monitor

This function allows the user to monitor and control the indoor units, outdoor unit and the gateway devices

Floor Plan

This function allows to insert an image or map into the software and the air conditioners can be controlled more conveniently through the map

# Schedule

This function allows to set a schedule for the air conditioners

# Energy Statistics

This function allows to query the Electricity consumption charge of the indoor units inside the software

Group Management

This function allows to make groups inside the software to control the air conditioners in an easier way

# Operation Data

This function shows the detailed parameter values and the changes that happened for each indoor unit or outdoor unit inside the software

System Log

This function shows the history of changes done for the system using the software

Settings

This function allows to do some settings regarding the software operation

# 1.5 Computer System Requirements to Run IMMPRO

|             | Required specifications                                                                                                    | Remarks                                                                                                    |
|-------------|----------------------------------------------------------------------------------------------------|----------------------------------------------------------------------------------------------------|
| PC          | CPU: i7 or higher<br>Memory: 16GB or greater<br>Display card: Discrete graphics<br>card, GTX1060<br>Hard disk: 1TB or more<br>Screen resolution: > 1920 x 1080<br>Screen size: > 24" | For the computer to run<br>normally, a desktop is<br>recommended.<br>IMMPRO requires a<br>standalone computer to<br>ensure that the computer |
| System      | Windows 7 Ultimate 32/64-bit,<br>Windows 10 Professional 32/64-bit                                                                                                    | settings will not cause<br>IMMPRO to fail.                                                                                                   |
| File format | NTFS                                                                                                    |                                                                                                    |

# **1.6 IMMPRO Installation and Commissioning**

A professional and qualified engineer will be responsible for IMMPRO installation and commissioning. This manual only introduces the IMMPRO functions, their use and operating procedures. Refer to the respective technical manual for contents specific to installation and commissioning.

Note: Before you use IMMPRO, use IMMP-BAC(A) or CCM-270B/WS(A) to search for device. Otherwise, IMMPRO will not be able to search the relevant device. Please wait as the search for device takes seven minutes.

# 2. OVERVIEW OF IMMPRO FUNCTIONS

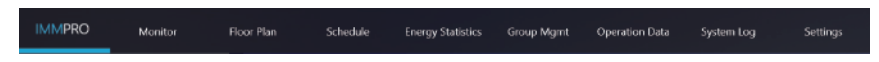

You can click a function tab at the top to access the corresponding function page.

# 2.1 Login

To log in IMMPRO, do as follows:

- 1. Run the IMMPRO
- 2. Enter the username and password on the login page. Then, click

|        | _ × |
|--------|-----|
| IMMPRO |     |
|        |     |
|        |     |

Login account description:

| Account Type            | Account Description                          |                                        |                      |
|-------------------------|----------------------------------------------|----------------------------------------|----------------------|
| Login as<br>normal user | Created by an advanced administrator account |                                        |                      |
| Anonymous login         | Click<br>go to                               | Guest Account<br>the anonymous account | on the login page to |

A normal user account is created by the installation and commissioning personnel using the advanced administrator account.

At first login, you need to manually click on the login button  $\rightarrow$ . With "Auto Login" checked after the first successful login, the account will automatically log in the next time you run IMMPRO.

\*If you log in to IMMPRO anonymously, you can only view part of the IMMPRO function pages, which only allows you to check the current operating status of the indoor unit, and you cannot send any control commands to the indoor unit.

\*Run as Administrator is required to start the IMMPRO.

#### 2.2 Main Page

This section introduces the Main page.

The Main page is the default page for IMMPRO. You can check the operating status of the indoor and outdoor units monitored by the IMMPRO, as well as the current schedule waiting to be implemented.

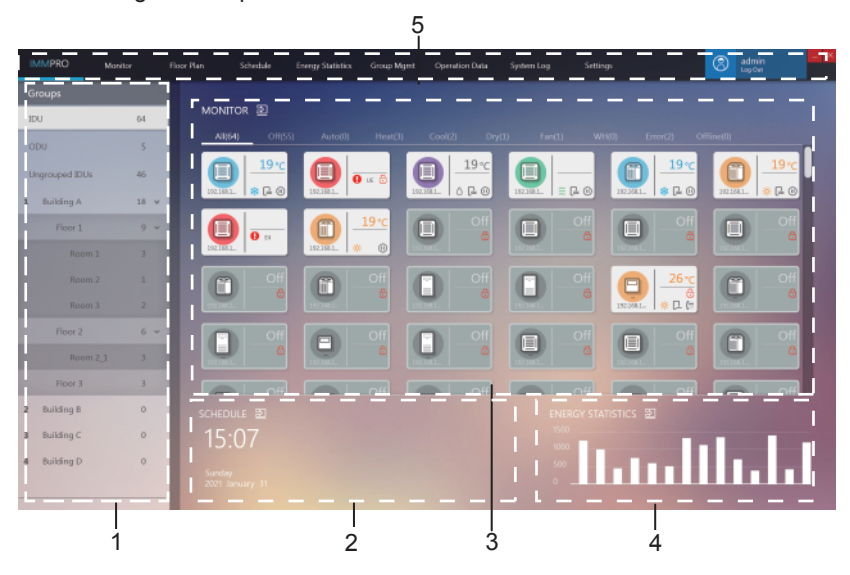

| No. | Item                    | Description                                                                                                    |  |
|-----|-------------------------|----------------------------------------------------------------------------------------------------|--|
| 1   | Group Navigation        | Shows the groups created by the user                                                                                    |  |
| 2   | Current<br>day schedule | Shows the commands scheduled to be implemented today                                                                    |  |
| 3   | Device status           | Shows the current status of the devices in the<br>selected group                                                        |  |
| 4   | Energy Statistics       | Energy statistics in graphical format                                                                                   |  |
| 5   | Function menus          | Contains many functional menus.<br>you click the area as indicated in the red box, the system exits the current account |  |

Click Din the red box to go directly to the corresponding menu function. Alternatively, you can click a function menu as required.

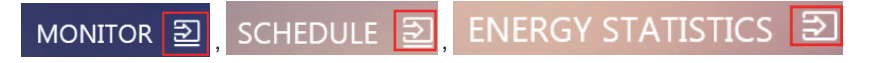

\*Energy Statistics: The graph is fixed, and is not a histogram corresponding to the real-time energy consumption data.

\*If text like the group name and device name is too long and exceeds the display area, only the abbreviation will be shown. Mouse over these texts to view the full name in a pop-up window. For details, refer to the appendix, "Display Name Abbreviations".

#### 2.3 Monitor

Below is an overview of the device monitor page.

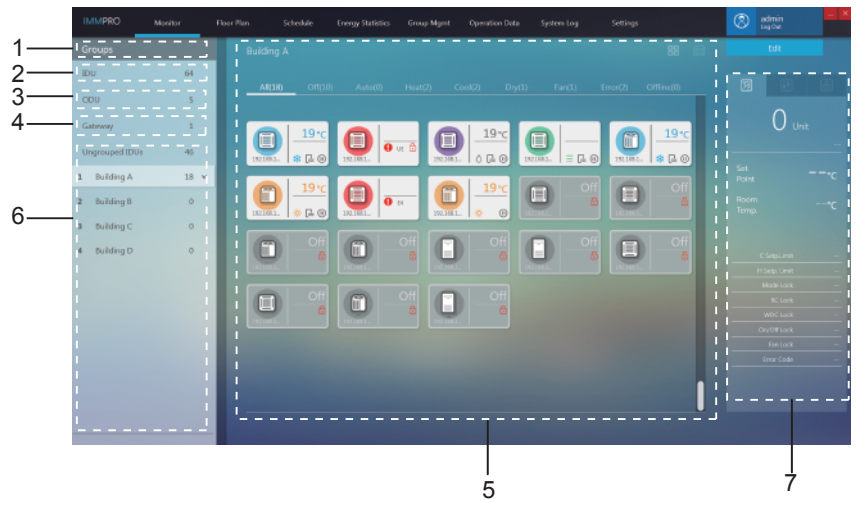

If the selected group supports high-temperature hydraulic module, the interface is as follows:

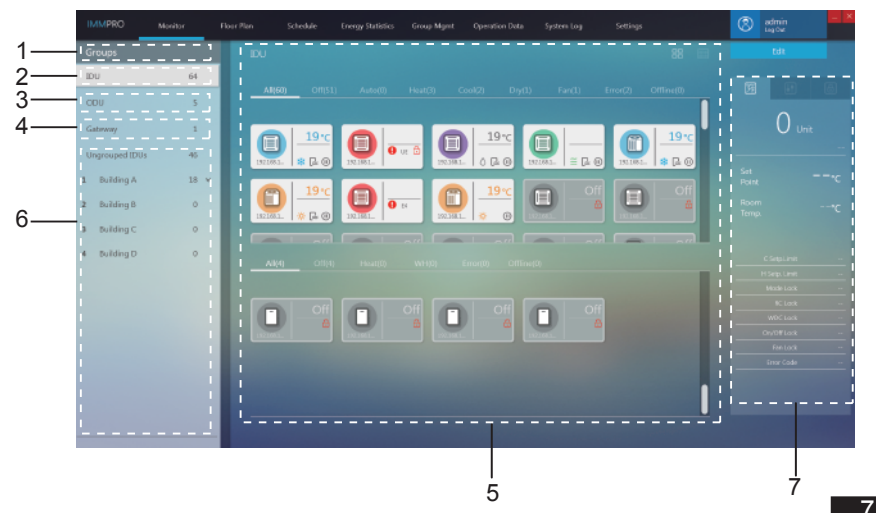

| No. | Item                       | Description                                                    |  |
|-----|----------------------------|----------------------------------------------------------------|--|
| 1   | Group Navigation           | Shows the groups created by the user                           |  |
| 2   | IDU                        | All indoor units monitored by IMMPRO                           |  |
| 3   | ODU                        | All outdoor units monitored by IMMPRO                          |  |
| 4   | Gateway                    | All gateways monitored by IMMPRO                               |  |
| 5   | Device<br>information view | Displays information about gateways, IDUs or ODUs              |  |
| 6   | User groups                | Groups created by the user. Supports 3 levels of group display |  |
| 7   | Device monitor             | Details about IDU and IDU control functions                    |  |

# 2.3.1 IDU

On the Monitor page, select a group in "Group Navigation" on the left. The IDU monitor page is displayed on the right:

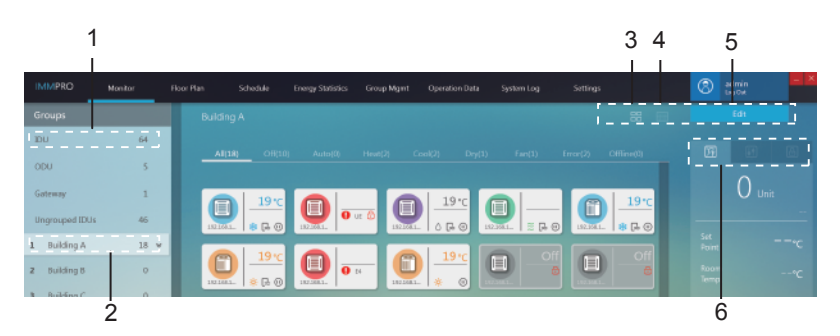

| No. | Item                     | Description                                                                              |  |
|-----|--------------------------|------------------------------------------------------------------------------------------|--|
| 1   | IDU                      | All indoor units monitored by IMMPRO                                                     |  |
| 2   | User groups              | Groups created by the user. Supports 3 levels of group display                           |  |
| 3   | IDU icon view            | n view Displays IDU information with icons. For details, refer                           |  |
| 4   | IDU list view            | Lists the IDU information. For details, refer to 2.3.1.2                                 |  |
| 5   | Edit                     | Clicks to go to the editing page for the specific IDU.<br>For details, refer to 2.3.1.4  |  |
| 6   | IDU control<br>interface | Details of the IDU as well as control and lock the IDU.<br>For details, refer to 2.3.1.3 |  |

#### 2.3.1.1 IDU icon view

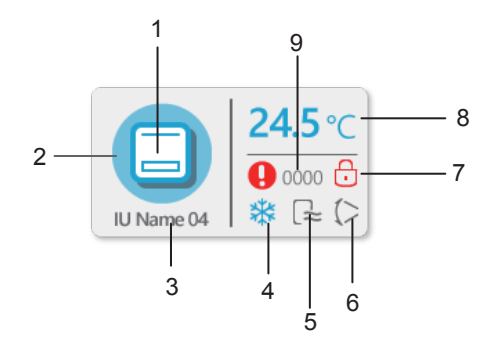

| No. | Item                   | Description                                                                                                    |  |
|-----|------------------------|----------------------------------------------------------------------------------------------------|--|
| 1   | Model icon             | Indicates the device to be managed                                                                                                    |  |
| 2   | Background mode colour | Shows the current mode of the device                                                                                                    |  |
| 3   | Device name            | Customized device name; default naming rules:<br>gateway IP address + port number + refrigerant<br>system number + device address, for example:<br>192.168.1.112-0-2-22 |  |
| 4   | Mode Icon              | Shows the current mode of the device                                                                                                    |  |
| 5   | Fan speed icon         | Shows the current fan speed status of the device                                                                                                    |  |
| 6   | Swing icon             | Displays the current swing status of the device                                                                                                    |  |
| 7   | Lock indicator         | Indicates the current lock status of the device                                                                                                    |  |
| 8   | Set<br>Temperature     | Value of the set temperature                                                                                                    |  |
| 9   | Error code             | Displays the specific error code                                                                                                    |  |

#### Icons for different IDU models

On the icon page:

| lco                 | n  | Model                                                                                                    |
|---------------------|----|----------------------------------------------------------------------------------------------------|
|                     | Ū  | Older models (Non-V6 IDU)                                                                                                    |
|                     | _  | Wired controller unit (multiple IDUs connected to the same wired controller) * For details, see appendix "Wired Controller Group". |
|                     | Ū  | 4-WAY                                                                                                    |
|                     |    | WALL                                                                                                    |
|                     | _  | M-DUCT                                                                                                    |
|                     | _  | L-DUCT                                                                                                    |
|                     |    | AHU                                                                                                    |
|                     | _  | H-DUCT                                                                                                    |
|                     |    | COMPACT                                                                                                    |
|                     |    | C&F                                                                                                    |
|                     |    | FS                                                                                                    |
|                     | _  | FAPU                                                                                                    |
|                     | _  | SPLIT                                                                                                    |
| $\bigcirc \bigcirc$ | 00 | HRV                                                                                                    |
|                     | _  | 1-WAY                                                                                                    |
|                     |    | 2-WAY                                                                                                    |
|                     |    | Console                                                                                                    |

|     | HTHM                                   |
|-----|----------------------------------------|
|     | FAPU                                   |
|     | FAPU                                   |
| € € | AHUKIT(RAC)                            |
|     | FS                                     |
|     | AHUKIT(DAC)                            |
|     | The system does not support auto mode. |
|     | The system supports auto mode.         |

#### Background colour and icons for different IDU modes

Background colour indicates the operating mode

| Background Colour | Mode Icon                                            | Operating Mode |
|-------------------|------------------------------------------------------|----------------|
|                   | A                                                    | Auto           |
|                   | **                                                   | Cool           |
|                   | $\diamond$                                           | Dry            |
|                   | Ņ.                                                   | Heat           |
|                   | 222                                                  | Fan            |
|                   | A                                                    | Auto           |
|                   |                                                      | EXCH           |
|                   | 11                                                   | Bypass         |
|                   | ·**                                                  | Free           |
|                   | یں۔<br>۳                                             | Water heat     |
|                   | No display in this area                              | Standby (Off)  |
|                   | No special status.<br>Displays the<br>real-time mode | Error          |
|                   | No display in this area                              | Offline        |

#### Icons for IDU fan speeds

| lcon | Fan speed status<br>(3 speeds) | Fan speed status<br>(7 speeds) |
|------|--------------------------------|--------------------------------|
| 1    | Breeze                         | Speed 1                        |
|      | Low                            | Speed 2                        |
| 11   |                                | Speed 3                        |
|      | Mid                            | Speed 4                        |
| łR   |                                | Speed 5                        |
| LW.  | High                           | Speed 6                        |
| łłłł | Super-high                     | Speed 7                        |
| A    | Auto                           | Auto                           |

# Icons for IDU swing

| Icon | Swing   | lcon | Swing       |
|------|---------|------|-------------|
|      | Angle 1 |      | Angle 5     |
| ())  | Angle 2 |      | Stop swing  |
| ()   | Angle 3 | A    | Start swing |
|      | Angle 4 |      |             |

#### **Quick IDU classification**

On the Monitor page, select all the IDU groups or customer-defined IDU groups to view the status of the selected IDUs on the right.

| All(60) | Off(51)    | Auto(0)     | Heat(3)   | Cool(2 | 2)  | Dry(1)     | Fan(1) | Error(2) | Offline(0) |  |
|---------|------------|-------------|-----------|--------|-----|------------|--------|----------|------------|--|
| All(4)  | Off(4)     | Heat(0)     | WH(0)     | Error  | (0) | Offline(0) |        |          |            |  |
|         | <b>~</b> ~ | Description |           |        | 1   |            | 5      |          |            |  |
| 10      | on         | De          | scription |        |     | Icon       |        | Desc     | ription    |  |

Note: Grouping by quick classification is based on the operating status of the devices when the option is selected. If the status of the IDU changes subsequently, the change will not be reflected automatically.

#### About IDU status classification

| Status  | Description                                                                       |
|---------|-----------------------------------------------------------------------------------|
| All     | All IDUs                                                                          |
| Off     | IDUs in the "OFF" operating mode that are not offline and have no error           |
| Auto    | IDUs in the "AUTO" operating mode that are not offline and have no error          |
| Heat    | IDUs in the "HEAT" operating mode that are not offline and have no error          |
| Cool    | IDUs in the "COOL" operating mode that are not offline and have no error          |
| Dry     | IDUs in the "DRY" operating mode that are not offline and have no error           |
| Fan     | IDUs in the "FAN" operating mode that are not offline and have no error           |
| WH      | IDUs is in the "Water Heat" operating mode that are not offline and have no error |
| Error   | IDUs that have errors and are not offline                                         |
| Offline | IDUs that are disconnected                                                        |

#### 2.3.1.2 IDU list view

| IMMPRO         | Monitor | Floor Pla | en S   | chedule        | Energy Statistics | Group Mgmt              | Operation Data               | System L | og           | Settings         |                        | ()<br>(    | User<br>Lap Out | - 2   |
|----------------|---------|-----------|--------|----------------|-------------------|-------------------------|------------------------------|----------|--------------|------------------|------------------------|------------|-----------------|-------|
| Groups         |         |           |        |                |                   |                         |                              |          |              |                  |                        |            |                 |       |
| 1DU            | 64      |           |        |                |                   |                         |                              |          |              |                  |                        |            |                 |       |
| ODU            | 5       |           | AI(60) | Off(51<br>Name | ] Auto(0)<br>Type | Heat(3)<br>IDU Group No | Cool(2) Diy(1)<br>Device No. | Fanj     | 1)<br>MSPort | Error(2)<br>Mode | Offline(0)<br>Setpoint | C Setpoint | H Setpoint      | far   |
| Gateway        | 1       |           | 192.1  | \$8.1.8-0-0-0  | 4-WAY             | o                       | 192.168.1.8-0-0              | -0       |              | Cool             | 19                     |            |                 | Media |
| Ungrouped IDUs | 46      |           |        |                |                   |                         |                              |          |              |                  |                        |            |                 |       |
| 1 Building A   | 18 -    |           |        |                |                   |                         |                              |          |              |                  |                        |            |                 |       |

# 2.3.1.3 IDU control interface

When the device monitor page is displayed in the icon view, select all the IDU groups or user-defined groups to view the IDU control interface of the device monitor module on the right.

In the icon view, when a device to which you need to send the control command is selected, the corresponding IDU icon will be highlighted with a red line, as shown below:

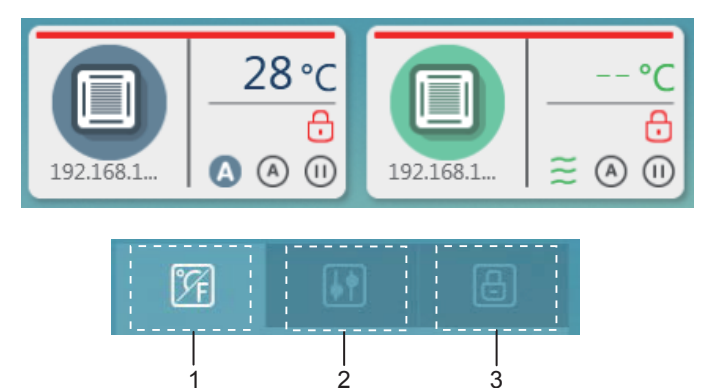

| No. | Item    | Description                     |
|-----|---------|---------------------------------|
| 1   | Details | Displays the details of the IDU |
| 2   | Control | Controls the status of the IDU  |
| 3   | Lock    | Controls the lock in the IDU    |

\*You can only select one IDU to view the details at a time. For regular control and lock control, you can select multiple IDUs.

\*For regular control and lock control, click to select or deselect the IDU.

#### Details

| No. | Item         | Description                                                                        |
|-----|--------------|------------------------------------------------------------------------------------|
| 1   | Setting Temp | Displays the set<br>temperature for the<br>selected IDU                            |
| 2   | Room Temp    | Displays the current<br>indoor temperature<br>of the selected IDU                  |
| 3   | Lock status  | Displays information<br>about the lock status<br>of the IDU and the<br>error codes |

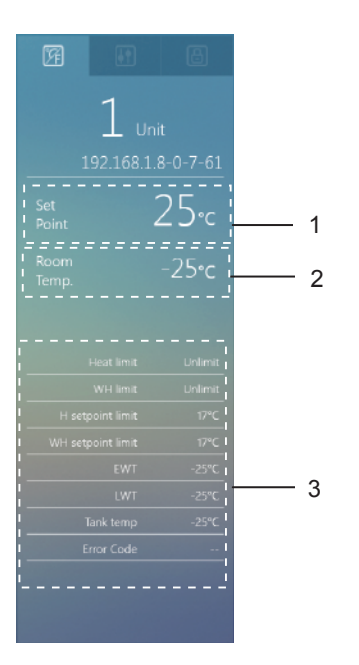

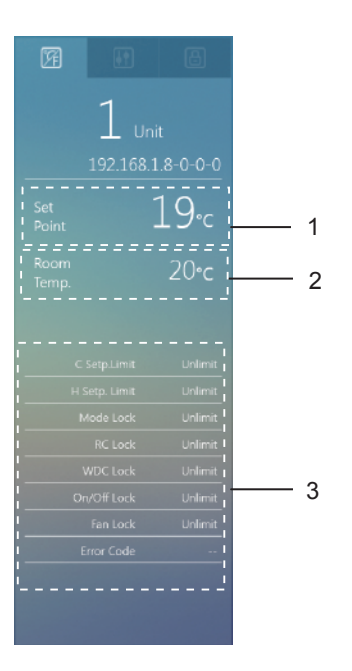

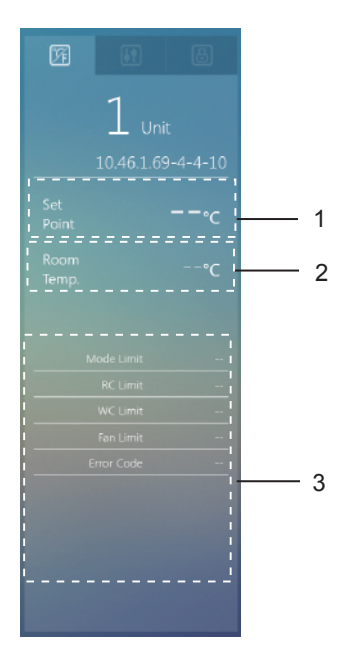

#### **Control interface**

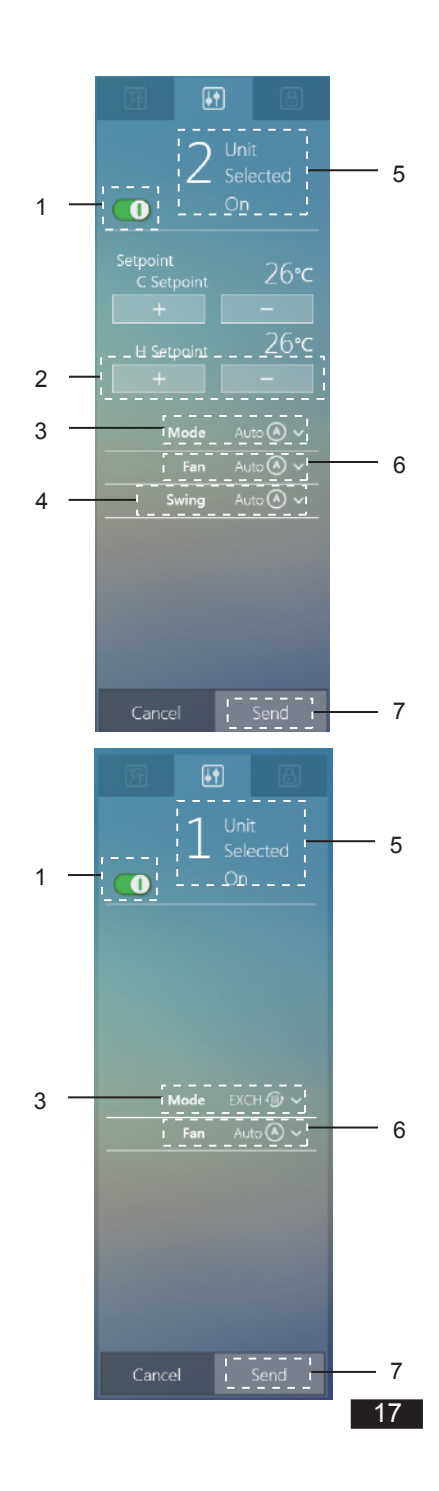

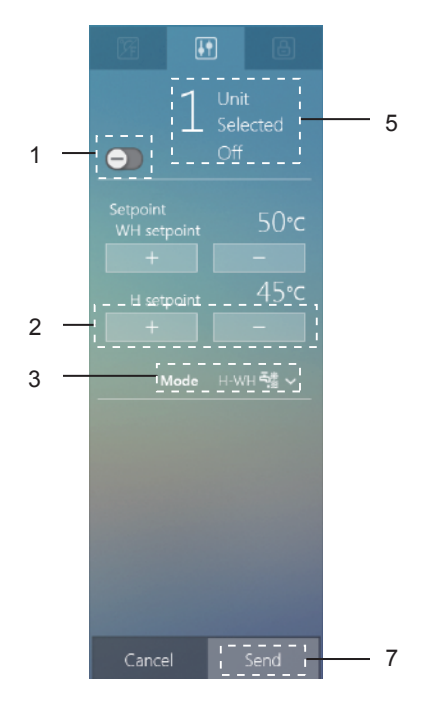

| No. | Item          | Description                                                                                                    |
|-----|---------------|----------------------------------------------------------------------------------------------------|
| 1   | On/Off        | Turns the IDU on or off                                                                                                    |
| 2   | Set point     | Edits the set temperature                                                                                                    |
| 3   | Mode          | Regular models: (▲) Auto 森 Cool ☆ Heat (▲) Dry 爰 Fan<br>HRV: (▲) Auto ( →) Heat exchange ( ↓) Bypass & Air exhaust<br>爰 Air supply  Heat and Water Heat  Water Heat |
| 4   | Swing         | <ul> <li>Auto (Angle 1 Angle 2 Angle 3 Angle 4</li> <li>Angle 5 OSwing off</li> </ul>                                                                               |
| 5   | Unit Selected | Selects multiple IDUs to control                                                                                                    |
| 6   | Fan           | 3 fan speed controls: ☐ Low ☐ Mid ☐ High Auto<br>7 fan speed controls: ☐ Speed 1 ☐ Speed 2 ☐ Speed 3<br>☐ Speed 4 ☐ Speed 5 ☐ Speed 6 ☐ Speed 7 Auto                |
| 7   | Send          | Send control command                                                                                                    |

#### Lock interface

| No. | Item               | Description                                                                                                    |
|-----|--------------------|----------------------------------------------------------------------------------------------------|
| 1   | Unit<br>Selected   | Selects multiple IDUs to control and lock                                                                                                    |
| 2   | Lock<br>parameters | Supports locking the<br>lower limit for cooling<br>temperature, upper<br>limit for heating<br>temperature, mode,<br>remote controller,<br>wired controller, unit<br>switch, and fan speed |
| 3   | Send               | Sends lock command                                                                                                    |

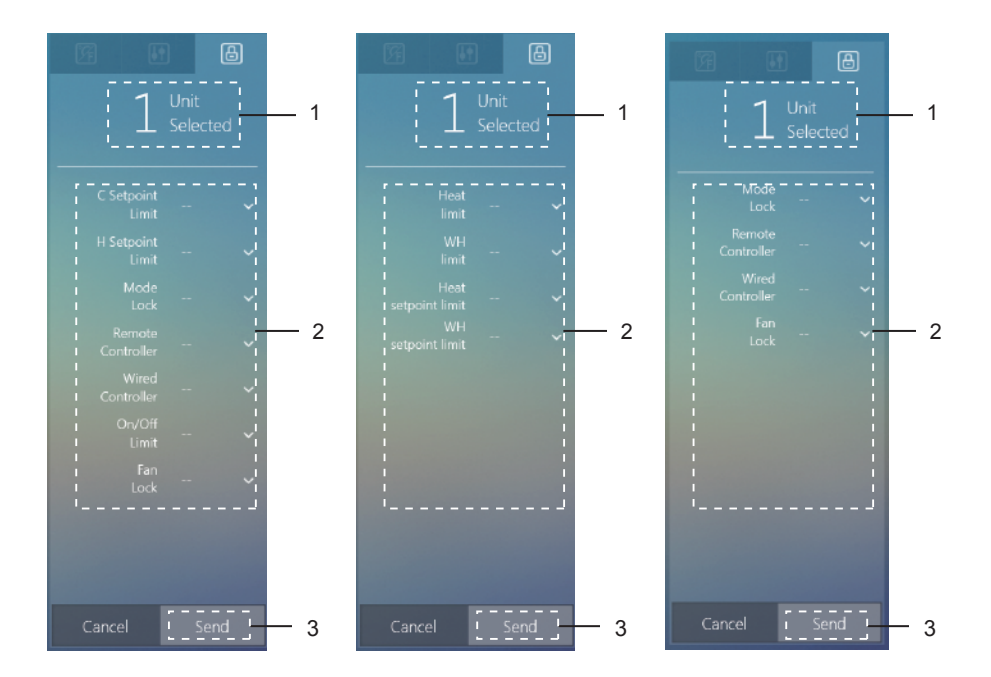

\*Certain IDU models may not support all the lock functions mentioned above. Please consult the technical support engineer from on details regarding the different lock functions supported by specific IDU models.

# 2.3.1.4 Edit IDU name 2

| No. | Item        | Description                                                                      |
|-----|-------------|----------------------------------------------------------------------------------|
| 1   | IDU name    | User can customize the IDU name                                                  |
| 2   | Quit editor | Save changes and quit the editor; or quit the editor without saving your changes |

\*An IDU name may include up to 50 characters. Only the first 50 characters will be retained if the name exceeds 50 characters.

# 2.3.2 ODU

On the Monitor page, double click to select all ODU groups.

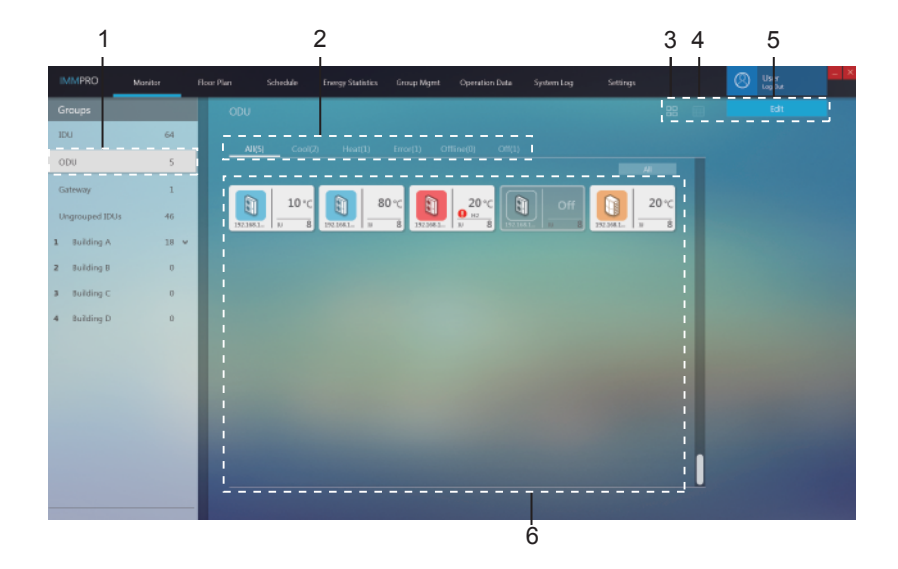

| No. | Item                               | Description                                                         |
|-----|------------------------------------|---------------------------------------------------------------------|
| 1   | ODU                                | All outdoor units monitored by IMMPRO                               |
| 2   | Quick ODU status<br>classification | Classifies the status including Cool, Heat, Error, Offline, and Off |
| 3   | ODU icon view                      | Displays ODU information. For details, refer to 2.3.2.1             |
| 4   | ODU list view                      | Lists ODU information. For details, refer to 2.3.2.2                |
| 5   | Edit                               | Edits ODU name. For details, refer to 2.3.2.3                       |
| 6   | ODU information                    | Views ODU information                                               |

# 2.3.2.1 ODU icon view

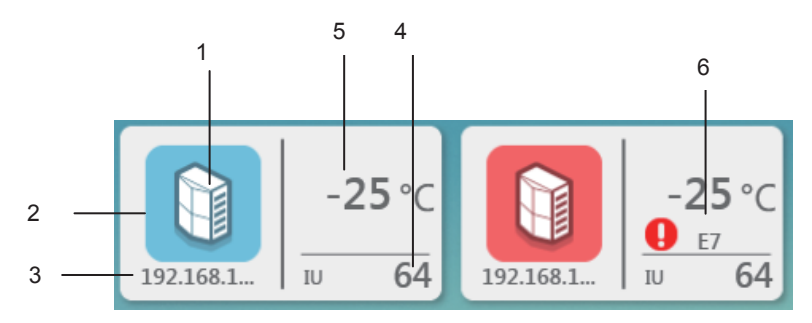

| No. | Item                        | Description                              |
|-----|-----------------------------|------------------------------------------|
| 1   | ODU model icon              | Describes the device model               |
| 2   | Background mode colour      | Shows the current mode of the device     |
| 3   | Device name                 | Customized device name                   |
| 4   | Number of IDUs              | Number of IDUs connected to the ODU      |
| 5   | Outdoor ambient temperature | Displays the outdoor ambient temperature |
| 6   | Error icon and error code   | Indicates the error and error code       |

# Icons for different ODU models

On the icon page

| lcon | Model         | lcon | Model    |
|------|---------------|------|----------|
|      | Mini VRF unit |      | VRF unit |

#### Background mode colour for ODU

Background colour indicates the operating mode, with the following status for different model types:

| Background<br>Colour | Operating Mode | Background<br>Colour | Operating Mode |
|----------------------|----------------|----------------------|----------------|
|                      | Cool           |                      | Error          |
|                      | Heat           |                      | Offline        |
|                      | Standby (Off)  |                      |                |

#### Quick ODU classification

On the Monitor page, select the ODU to view the status of the selected ODU on the right.

|  | All(48) | Cool(27) | Heat(0) |  | Offline(17) | Off(0) |
|--|---------|----------|---------|--|-------------|--------|
|--|---------|----------|---------|--|-------------|--------|

Note: Grouping by quick classification is based on the operating status of the devices when the option is selected. If the status of the ODU changes subsequently, the change will not be reflected instantaneously.

#### 2.3.2.2 List view of ODU information

|                | Monitor |     |      |           | oup Mgrit Operati |            |               |      | Oser<br>Ins Out |    |
|----------------|---------|-----|------|-----------|-------------------|------------|---------------|------|-----------------|----|
| Groups         |         | ODU |      |           |                   |            |               |      | Edit            |    |
| IDU            | 64      |     |      |           |                   |            |               |      |                 |    |
| ODU            | 5       |     | Name | Device No | a. Mode           | Error code | Ambient temp. | FANT | FANZ            | kv |
| Gateway        | 1       |     |      |           |                   |            |               |      |                 |    |
| Ungrouped IDUs | 46      |     |      |           |                   |            |               |      |                 |    |
| 1 Building A   | 18 %    |     |      |           |                   |            |               |      |                 |    |
| 2 Building B   | 0       |     |      |           |                   |            |               |      |                 |    |

#### 2.3.2.3 Edit ODU name

|        |         |                 |                        |              |                |            |               | 2<br>I         |               |    |
|--------|---------|-----------------|------------------------|--------------|----------------|------------|---------------|----------------|---------------|----|
| IMMPRO | Monitor | Floor Plan Schu | dule Energy Statistics | Group Mgmt   | Operation Data | System Log | Settings      |                | User Log Out  |    |
| Groups |         | ODU             |                        |              |                |            | e cu          | cel and Return | Save and Refe |    |
| ODU    | 5       | AI(5)           |                        |              |                |            |               |                |               |    |
|        |         | Na              | me De                  | vice No.     | Mode           | Error code | Ambient temp. | FAN1           | FAN2          | kV |
|        |         | 192.168.1.8-    | 0-0-0 192.1            |              |                |            |               |                |               |    |
|        |         | 192,168,1,8-    | 1-0-1 192,1            |              |                |            |               |                |               |    |
|        |         | 192.168.1.8-    | 1-4 192.1              | 58.1.8-0-1-4 | Error          | HZ         | 20            | -              |               |    |
|        |         |                 | 1                      |              |                |            |               |                |               |    |

| No. | Item        | Description                                                                      |
|-----|-------------|----------------------------------------------------------------------------------|
| 1   | ODU name    | User can customize the ODU name                                                  |
| 2   | Quit editor | Save changes and quit the editor; or quit the editor without saving your changes |

\*An ODU name may include up to 50 characters. Only the first 50 characters will be retained if the name exceeds 50 characters.

#### 2.3.3 Gateway interface

On the Monitor page, double click to select all gateway groups. The gateway monitoring page is displayed on the right.

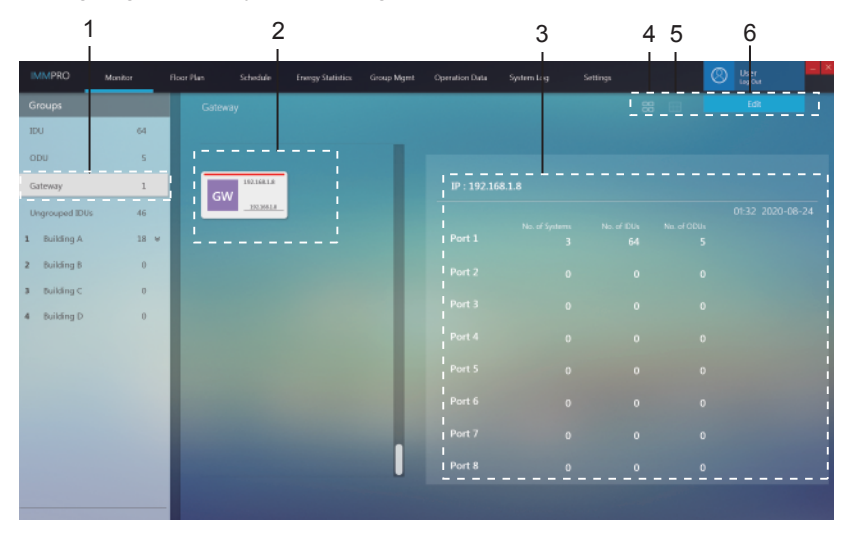

| No. | Item                        | Description                                                                       |
|-----|-----------------------------|-----------------------------------------------------------------------------------|
| 1   | Gateway group view          | All the gateways monitored by IMMPRO                                              |
| 2   | Gateway icon view           | Displays information about the gateway. For details, refer to 2.3.3.1             |
| 3   | Gateway information         | Displays detailed information about the gateway.<br>For details, refer to 2.3.3.2 |
| 4   | Switch to gateway icon view | Displays information about the gateway                                            |
| 5   | Switch to gateway list view | Lists detailed parameters of the gateway                                          |
| 6   | Edit                        | Edit gateway name                                                                 |

# 2.3.3.1 Gateway icon view

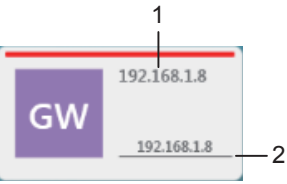

| No. | Item               | Description                             |
|-----|--------------------|-----------------------------------------|
| 1   | Gateway name       | Displays the name of the gateway        |
| 2   | Gateway IP address | Displays the IP address of this gateway |

# 2.3.3.2 Gateway information view

Select a gateway. Detailed information of the gateway is displayed on the right.

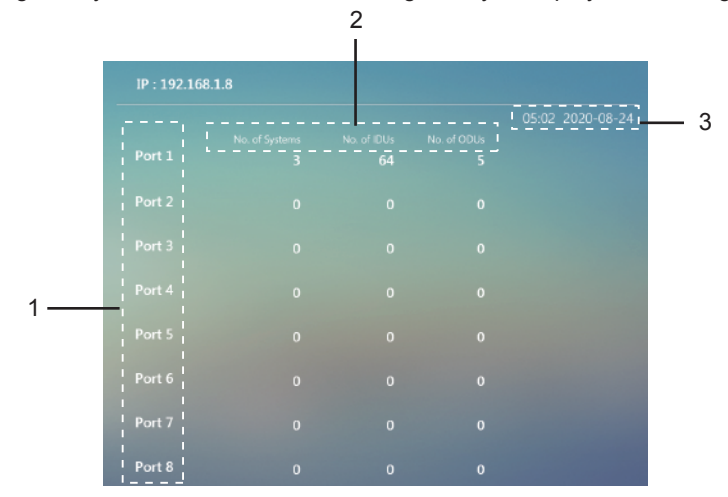

| No. | Item             | Description                                                                                                    |
|-----|------------------|----------------------------------------------------------------------------------------------------|
| 1   | Port number      | Port information of the gateway                                                                                                 |
| 2   | Information view | Information about the number of refrigerant systems,<br>as well as total number of IDUs and ODUs at each<br>port of the gateway |
| 3   | Gateway time     | View the current time in the gateway                                                                                            |

#### 2.3.3.3 View list of gateway information

Lists gateway information: gateway name, gateway IP address, gateway time

| IMMPRO         | Monitor |       | Schedule | Energy Statistics | Group Mgmt |     |         |  |       |         |      | - × |
|----------------|---------|-------|----------|-------------------|------------|-----|---------|--|-------|---------|------|-----|
| Groups         |         | Gatew |          |                   |            |     |         |  |       |         | Edit |     |
| IDU            | 64      |       |          |                   |            |     |         |  |       |         |      |     |
| ODU            | 5       |       | Gate     | rway Name         |            | Gab | rway IP |  | Gatev | ay Time |      |     |
| Gateway        | 1       |       |          |                   |            |     |         |  |       |         |      |     |
| Ungrouped IDUs | 46      |       |          |                   |            |     |         |  |       |         |      |     |

#### 2.3.3.4 Edit gateway

| 3.4 EU  | in yate | eway       |                   |                      |                   |            |               | 2                        |     |
|---------|---------|------------|-------------------|----------------------|-------------------|------------|---------------|--------------------------|-----|
| IMMPRO  | Monitor | Floor Plan | Schedule Energy S | itatistics Group Mgr | nt Operation Data | System Log | Settings      | 🛞 User                   | = 2 |
| Groups  |         | Gatev      |                   |                      |                   |            | I 🛞 Cancel at | nd Return 🥥 Save and Ret | um  |
| Gateway | 1       |            |                   |                      |                   |            |               |                          |     |
|         |         |            | Gateway Narr      | ie.                  | G                 | steway IP  |               | Gateway Time             |     |
|         |         | 197.       |                   |                      |                   |            |               |                          |     |
|         |         |            |                   |                      |                   |            |               |                          |     |
|         |         |            | 1                 |                      |                   |            |               |                          |     |

| No. | Item         | Description                                                                      |
|-----|--------------|----------------------------------------------------------------------------------|
| 1   | Gateway name | User can edit the gateway name                                                   |
| 2   | Quit editor  | Save changes and quit the editor; or quit the editor without saving your changes |

\*A gateway name may include up to 50 characters. Only the first 50 characters will be retained if the name exceeds 50 characters.

#### 2.4 Floor Plan

#### 2.4.1 Main page of Floor Plan

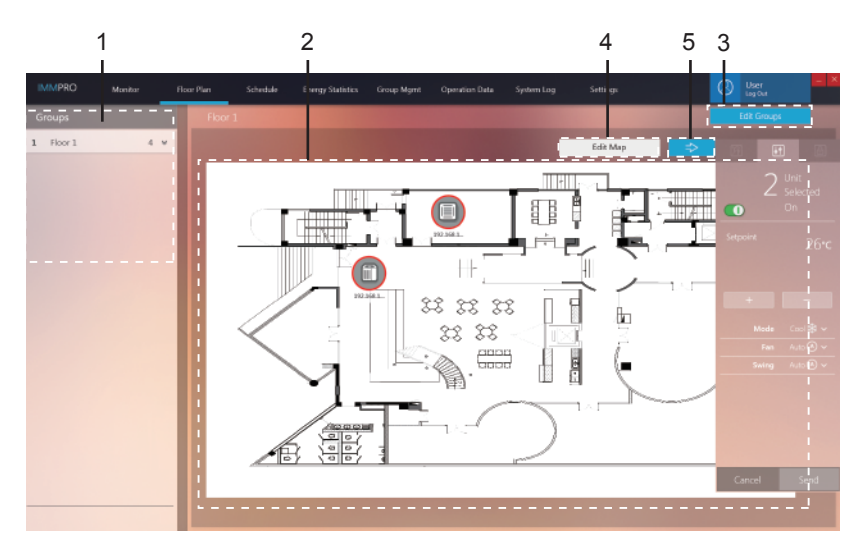

| No. | Item             | Description                                                                                         |  |
|-----|------------------|----------------------------------------------------------------------------------------------------|--|
| 1   | Group Navigation | Displays information of the groups created                                                          |  |
| 2   | Plan view        | Displays information of the uploaded floor plan                                                     |  |
| 3   | Edit Group       | Supports creating building and floor groups                                                         |  |
| 4   | Edit Map         | Supports importing or deleting floor plans, and moving the device to any location on the floor plan |  |
| 5   | Device monitor   | The feature is similar to the "Device status. Control window" in the monitor interface.             |  |

\*Plan can be edited only after the groups in "Floor Plan" have been created. Mouse over the IDU icon to get to the IDU icon view, as follows:

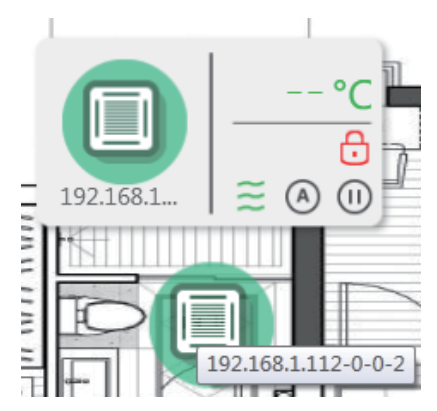

#### 2.4.2 Floor Plan - Edit Group

1

æ UnGrouped IDU ÷. ÷ п 

2

3

Click "Edit Group" at the top right corner of the main page in Floor Plan to enter.

| No. | Item           | Description                                                                                                    |
|-----|----------------|----------------------------------------------------------------------------------------------------|
| 1   | Group list     | Displays all groups                                                                                                    |
| 2   | Group detail   | Displays sub-groups and IDUs of the selected group.                                                                                                    |
| 4   | Ungrouped IDUs | Left click the mouse to select one or many devices at 4,<br>press and hold the left mouse button to drag and move<br>devices from 4 to the selected <b>group name</b> before you<br>release the left button of the mouse as illustrated with the<br>red arrow in the above example where the device has been<br>moved to the Building M group in the grade-1 groups.<br>Right click the mouse to deselect the device. |

\*The groups in the "Floor Plan" are not related to the groups under "Group management". These are standalone groups.

#### 2.4.3 Floor Plan - Edit Plan

Click "Edit Plan" at the top right corner of the main page in Floor Plan to enter.

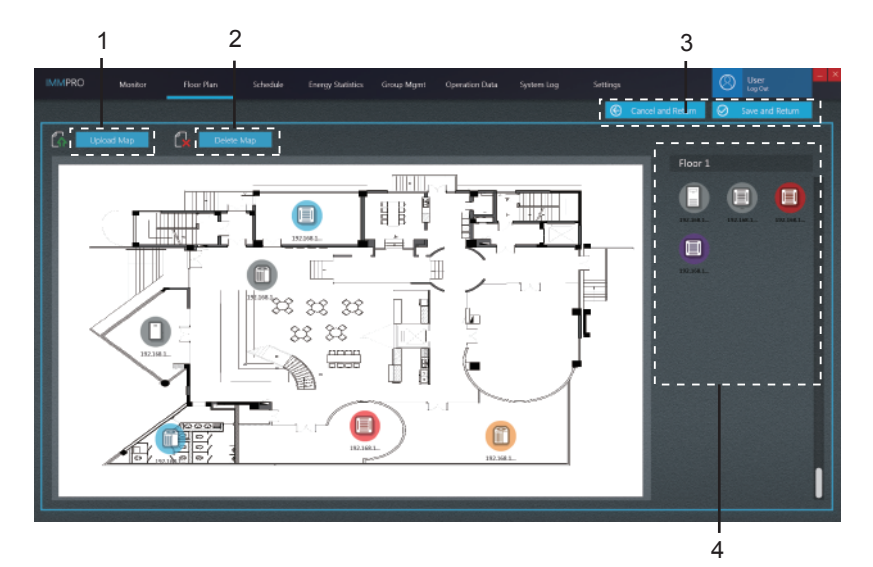

| No. | Item        | Description                                                                                                    |
|-----|-------------|----------------------------------------------------------------------------------------------------|
| 1   | Upload Map  | Uploads a map file                                                                                                    |
| 2   | Delete Map  | Deletes a map file                                                                                                    |
| 3   | Quit editor | Save changes and quit the editor; or quit the editor without saving your changes                                                                                                    |
| 4   | Device view | Press and hold the left mouse button on the IDU in 4, and drag the IDU to the corresponding location in the map on the left.<br>In the map on the left, press and hold the left mouse button on the IDU icon to continue to shift the location of the IDU.<br>In the map display area, right click the IDU to move the IDU back to 4. |

Supported image formats for import: .jpg, .jpeg, .bmp, .png.

Image size: Must be within 10Mb; otherwise, the function may not operate normally. \*To edit a map, you must select a map group first.

#### 2.5 Schedule

#### 2.5.1 View schedule status

Operating procedures:

The schedule can be displayed by date, device or plan. Left click the icon below to switch between the 3 types of schedule views on the page:

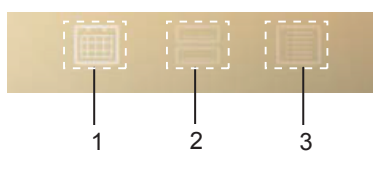

| No. | Item              | Description                                                 |
|-----|-------------------|-------------------------------------------------------------|
| 1   | Display by date   | Left click to go to the page to view the schedule by date   |
| 2   | Display by device | Left click to go to the page to view the schedule by device |
| 3   | Display by plan   | Left click to go to the page to view the schedule by plan   |

#### 2.5.2 Display schedule by date

On this page, you can view the number of commands that have been scheduled for a day.

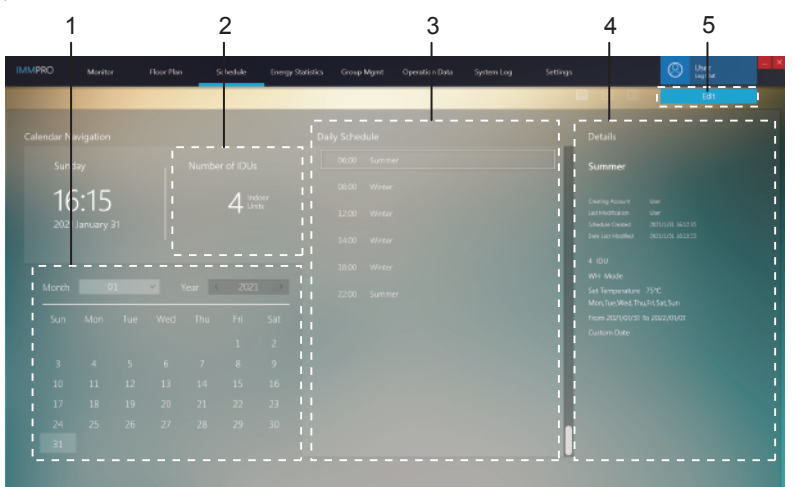

| No. | Item                        | Description                                                                       |
|-----|-----------------------------|-----------------------------------------------------------------------------------|
| 1   | Date                        | Displays the current date or selects a specific date                              |
| 2   | Device object<br>statistics | Displays the number of "device objects" in the selected scheduled command at 3    |
| 3   | Schedule command            | Displays the schedule commands to be implemented for the current day              |
| 4   | Schedule<br>information     | Displays certain details of the schedule in which the schedule command is located |
| 5   | Edit                        | Accesses the edit status, and to add, delete or change the schedule plan          |

#### 2.5.3 Display schedule by device

On the default page, no group is selected. The operation is similar to that of device monitor where a single click will expand the group, and a double-click will refresh the group.

Select an IDU in 2, and the list of daily scheduled activities that involve this IDU is displayed in 3.

Select a schedule in 3, and an outline of this schedule is displayed in 4.

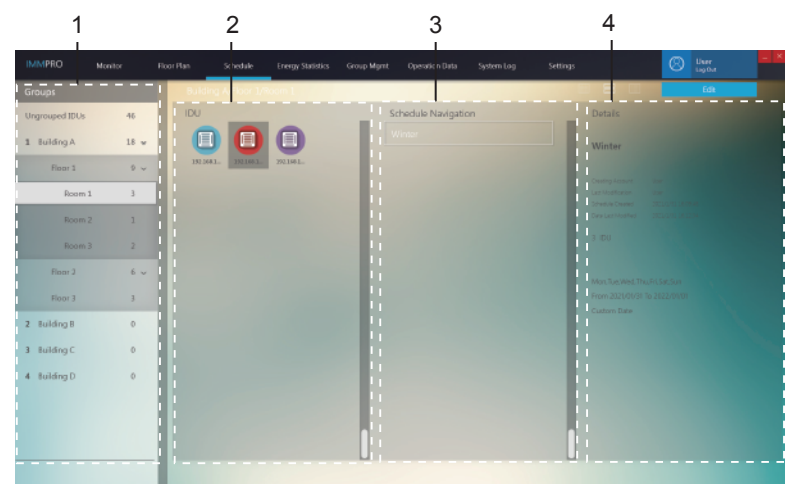

#### 2.5.4 Display schedule by plan

The list of schedules is on the left. When a schedule is selected, the 3 elements of the schedule will be displayed on the right: schedule object, schedule command, and schedule date, default is the schedule object.

Select a plan in 1, and details of the schedule is displayed in 2.

| 1              |         |           | 2                          |             |                |            |          |             |   |
|----------------|---------|-----------|----------------------------|-------------|----------------|------------|----------|-------------|---|
| IMMPI KO       | Monitor | Roor Plan | Schedule Energy Statistics | Group Mgirt | Operation Data | System Log | Settings | User Lagour |   |
| Schedule Nav   | igation | Winter    |                            |             |                |            |          | Edit        |   |
| Wree<br>Summer |         |           | 3 Units in<br>SCHED        | 192.044.0   | 192166 E.      | ED. IM. L. |          |             | l |
|                |         |           | 4 Rules in<br>SCHED        |             |                |            |          |             |   |
|                |         |           | Daily Regularity           |             |                |            |          |             |   |

# 2.5.5 Schedule - Edit schedule

Click Edit to go to the editing page:

#### Edit schedule - edit devices

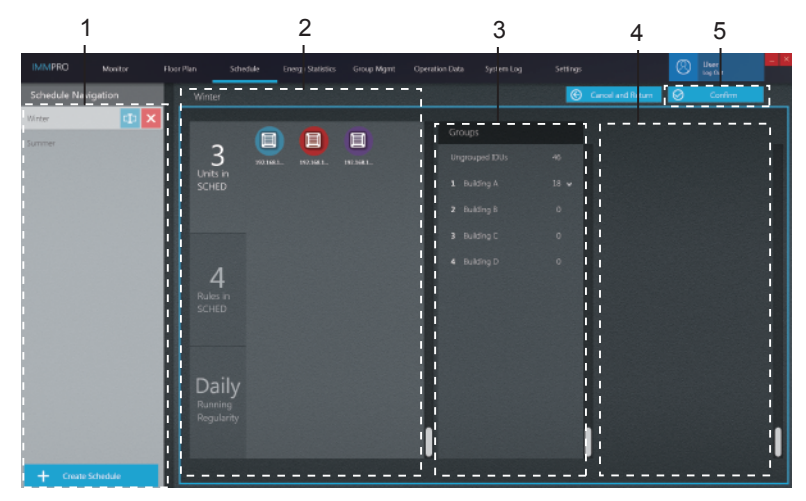

| No. | Item                   | Description                                                                                                    |
|-----|------------------------|----------------------------------------------------------------------------------------------------|
| 1   | Schedule Navigation    | Displays the list of schedules or creates a new schedule                                                                                                    |
| 2   | Selected devices       | Displays the devices that are already included in the selected schedule                                                                                                    |
| 3   | Group Navigation       | Displays device groups                                                                                                    |
| 4   | Devices to be selected | Use the mouse to click and hold on one or multiple devices at 4, and drag to move the devices at 4 to where the selected devices are. Left click to select the device. Right click to deselect the device. |
| 5   | Confirm                | Save the changes                                                                                                    |

Note: The number next to the group name for item No. 3 represents the total number of all IDUs in this group, and not the current number of IDUs. When an IDU has been added to the left, this number will not change.

#### Edit schedule - Edit schedule command

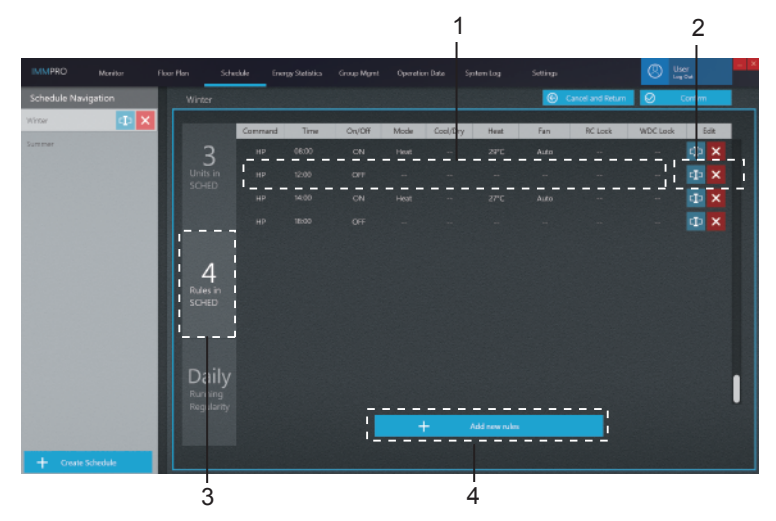

| No. | Item                  | Description                                    |
|-----|-----------------------|------------------------------------------------|
| 1   | Edit schedule command | Sets the specific schedule commands            |
| 2   | Edit                  | Enter editor status;                           |
| 2   | Edit                  | Delete selected schedule command.              |
| 3   | Column to edit        | Page to edit the schedule command              |
| 3   | schedule command      | r age to call the schedule command             |
| 4   | New schedule          | Creates a new schedule command. Supports up to |
|     | command               | 11 schedule commands                           |

\*Note: You can manually select the command type for the schedule command. When you select dual settings in "AUTO" mode (set two temperatures), different IDU models will produce different outcomes: 1. IDU does not respond to the command; 2. IDU runs in cooling mode; 3. IDU runs in "AUTO" mode with dual settings. Please consult the engineer on the specific implementation in the IDU.

\*In the schedule, if there are more than one schedule commands for the same IDU at the same time, the final status of the IDU cannot be determined as all the schedule commands will be implemented.

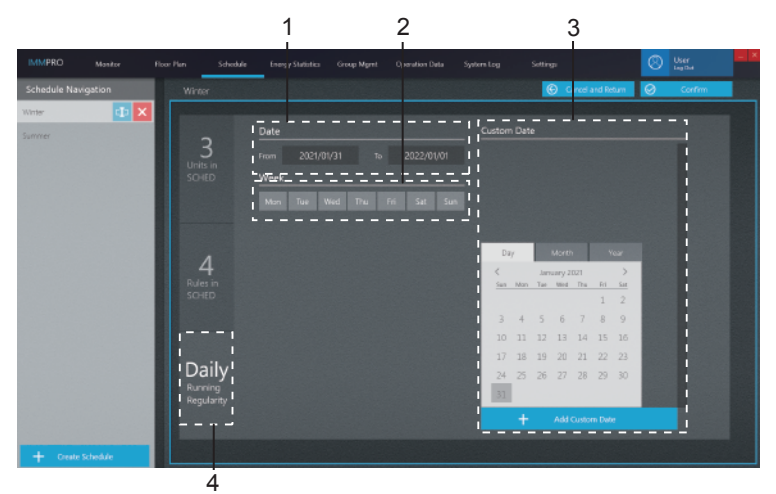

#### Edit schedule - Edit schedule time

| No. | Item                            | Description                                                                                                    |
|-----|---------------------------------|----------------------------------------------------------------------------------------------------|
| 1   | Effective dates of schedule     | The schedule is valid within the effective dates. Note that only the schedule is effective, the actual implementation of the schedule depends on other date parameters (such as the weekly plan). |
| 2   | Dates in weekly plan            | Choose the relevant week if you need to follow a weekly plan.                                                                                                    |
| 3   | Column to edit<br>schedule time | Page to edit schedule command at runtime.                                                                                                    |
| 4   | Custom Date                     | Create a custom date;   Enter the edit status for custom date   Delete the selected custom date.                                                                                                  |

\*To implement the schedule, you must log in to IMMPRO first. Otherwise, the schedule is inactive.

\*Schedule implementation dates: 1. Schedule will be implemented within the effective dates if the dates fulfil the dates selected in the weekly plan; 2. Schedule will be implemented if the dates are custom dates. (The schedule will be implemented even if the custom date is not within the effective dates)

\*Note: If a function similar to "sleep" has been set on the computer, the IMMPRO schedule

#### 2.6. Energy Statistics

The following describes the components in energy statistics.

IMMPRO can partition the energy consumption of the ODU into every IDU based on each IDU operating circumstances, that is, it is an energy division function. The energy statistics show the result of this partition of electricity (in the form of reports etc.).

#### 2 3 1 5 6 Energy Statistics Device Name Device No. Operating Power Standby Po 192.168.1.112-0-0-10 192.168.1.112-0-0-11 192.168.1.112-0-0-11 192.168.1.112-0-0-12 192.168.1.112-0-0-12 2017/12/1-2017/12/31 192168.1.112-0-0-13 192.168.1.112-0-0-13 192.168.1.112-0-0-14 192.168.1.112-0-0-14 2017/12/1-2017/12/31 192.108.1.112-0-0-15 192.108.1.112-0-0-15 2017/12/1~2017/12/31 192.168.1.112-0-0-16 192.168.1.112-0-0-16 2017/12/1-2017/12/31 192.168.1.112-0-0-17 192.168.1.112-0-0-17 2017/12/1~2017/12/31 192.168.1.112-0-0-18 192.168.1.112-0-0-18 2017/12/1-2017/12/31 192.168.1.112-0-0-19 192.168.1.112-0-0-19 2017/12/1~2017/12/31 192.168.1.112-0-0-20 192.168.1.112-0-0-20 2017/12/1-2017/12/31 192.106.1.112-0-0-21 192.106.1.112-0-0-21 2017/12/1~2017/12/31 192.168.1.112-0-0-24 192.168.1.112-0-0-24 2017/12/1-2017/12/31 192.168.1.112-0-0-25 192.168.1.112-0-0-25 2017/12/1~2017/12/31 192.168.1.112-0-0-26 192.168.1.112-0-0-26 2017/12/1-2017/12/31 192.168.1.112-0-0-28 192.168.1.112-0-0-28 2017/12/1-2017/12/31 192.168.1.112-0-0-29 192.168.1.112-0-0-29

#### 2.6.1 Energy Statistics - Main page

7

| No. | Item                      | Description                                                                                                    |
|-----|---------------------------|----------------------------------------------------------------------------------------------------|
| 1   | Energy output by          | Performs the energy statistics using either monthly or summary data                                                                                           |
| 2   | Data Type                 | Options include IDU, ODU, HTHM.                                                                                                    |
| 3   | Reporting period          | Selects the time period to output the energy statistics                                                                                                    |
| 4   | View energy<br>statistics | Displays the report on energy statistics                                                                                                    |
| 5   | Edit                      | Compiles the energy statistics for the specific devices required                                                                                              |
| 6   | Export report             | Exports the data, either in .csv or Excel format, from the energy data display to a table                                                                     |
| 7   | Show or reset             | "Show" is to compile the statistics based on selected conditions. "Reset" is to restore the device type and time of the statistics back to the default values |

#### Monthly energy statistics

Statistical data of each IDU are compiled on monthly basis. Each line of data shows the energy statistics for a month, starting from the month when the statistics begin to the month when the statistics end.

For example, the start time is 2017-9-5, and the end time is 2017-11-23. The energy statistical report has three rows of data for each IDU, which are energy statistics for 2017-9-1~2017-9-30, 2017-10-1~2017-10-31, and 2017-11-1~2017-11-30 respectively.

#### Based on statistical totals

IDU energy statistics are compiled based on the selected dates, and each line shows the total energy consumption of each IDU.

For example, if the start time is 2017-9-5 and the end time is 2017-11-23, there will be a line of data in the energy statistics report for each IDU that contains the energy statistics for 2017-9-5~2017-11-23. \*If no device is selected in "Edit", the default is to export the energy statistics of all the IDUs in IMMPRO. \*Note: The exported .csv file is in the UTF-8 format. If the computer is not in the UTF-8 format, the

default content may appear garbled. When you open the .csv file with Excel, you need to manually select the UTF-8 encoding method with the separator ",".

#### 2.6.2 Energy Statistics - Edit

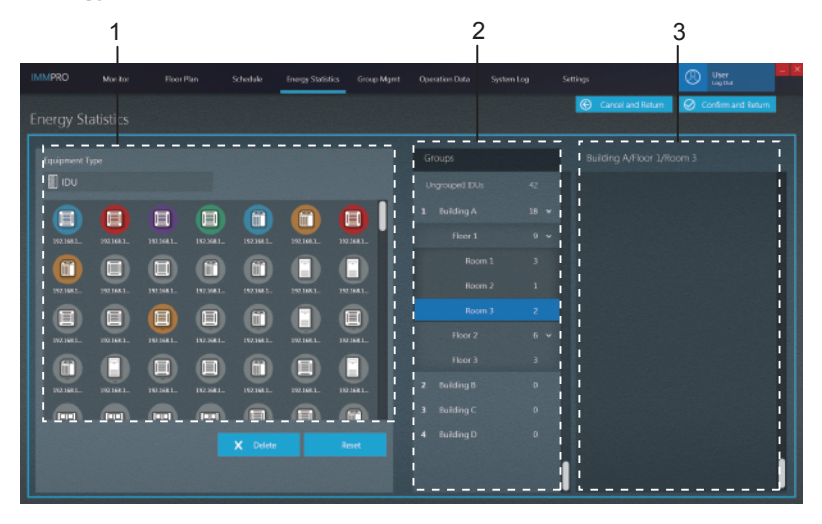

| No. | Item                   | Description                                                                                                    |
|-----|------------------------|----------------------------------------------------------------------------------------------------|
| 1   | Selected devices       | Left click to select one or many devices at 3. Press and hold<br>the left mouse button to drag the selected device to be<br>displayed in 1. Select an IDU in 1, and click the delete button,<br>to list the IDU again in 3, or drag the selected device to 3,<br>and list the IDU again in 3.<br>Right click the mouse to deselect the device. |
| 2   | Group Navigation view  | Groups created by users                                                                                                    |
| 3   | Devices to be selected | Energy statistics of IDUs in the selected group                                                                                                    |

Note: The number next to the group name for item No. 2 represents the total number of all IDUs in this group, and not the current number of IDUs. When an IDU has been added to the left, this number will not change.

Note: If an IDU has been set to "Public units", the energy statistics of this IDU will not be visible at the selection page for energy statistics.

#### 2.7 Group Management

The following describes the components in group management.

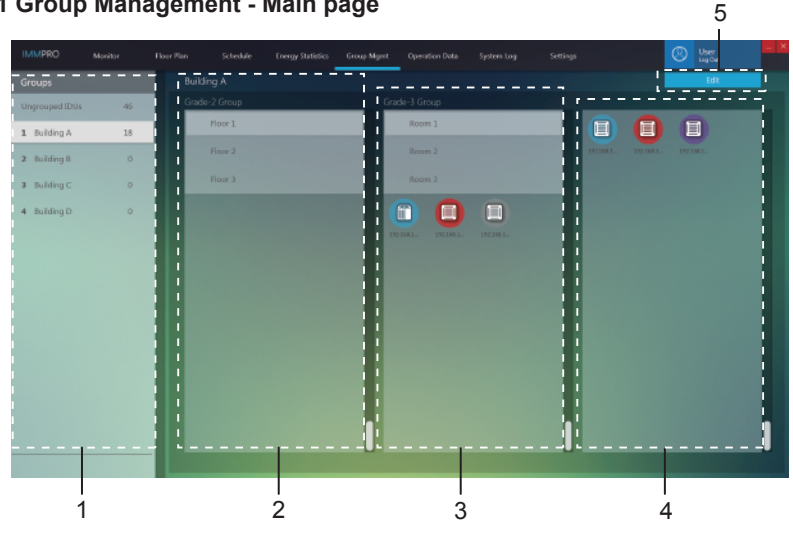

#### 2.7.1 Group Management - Main page

| No. | Item                | Description                                                                                                    |
|-----|---------------------|----------------------------------------------------------------------------------------------------|
| 1   | Group<br>Navigation | Includes ungrouped IDUs (group by system) and<br>user-created groups                                                                       |
| 2   | Grade-1 Group       | Displays IDUs in a grade-1 group. A grade-1 group can be understood as a particular building                                               |
| 3   | Grade-2 Group       | Displays IDUs in a grade-2 group. A grade-2 group can be understood as a particular floor in a certain building                            |
| 4   | Grade-3 Group       | Displays IDUs in a grade-3 group. A grade-3 group can<br>be understood as a particular room in a particular floor<br>of a certain building |
| 5   | Edit group          | Creates groups, and adds IDUs to the created groups                                                                                        |

\*If no device is selected in "Edit", the default is to export the energy statistics of all the IDUs in IMMPRO.

| IMMPRO       | Manitar F     | Roor Plan | Schedule Eni        | ngy Statistics Gr                     | oop Mgmt    | Operation Data | System Log | Setting  | 5          |            | User<br>Logitu |           | - × |
|--------------|---------------|-----------|---------------------|---------------------------------------|-------------|----------------|------------|----------|------------|------------|----------------|-----------|-----|
|              |               |           |                     |                                       |             |                |            |          | Cancel and | d Return ( | Save an        | id Return |     |
| Grade-1 Grou | up            | Grade     | 2 Group             | Grad                                  | le-3 Group  |                |            |          |            | Ungrou     | ped IDUs       |           |     |
| 1 Building A | Φ×            | Floor 1   | Φ                   | × Room                                | 1           |                |            |          |            |            |                |           |     |
| Z Building B |               | Floor 2   |                     | Room                                  |             |                | 1921683.   | 1921681. | 1921681.   | BIBAL      | 1921641.       | 1921641.  |     |
| a Building C |               | Floor 3   |                     | Room                                  |             |                |            | -        |            |            |                |           |     |
| 4 Building D |               |           |                     | i 🛅                                   |             |                |            |          |            | 1811641-   | 1811641-       | 181364.1. |     |
|              |               | H         |                     | 152,166.3                             |             | 192364.3.      |            |          |            |            |                |           |     |
| i .          |               | 1         |                     | : : : : : : : : : : : : : : : : : : : |             |                |            |          |            | 101641-    | 101681-        | 1121641.  |     |
|              |               |           |                     |                                       |             |                |            |          |            |            |                |           |     |
| !            |               |           |                     |                                       |             |                |            |          | :          | HEIGHT     | 1121641_       |           |     |
| i .          |               | 1         |                     | li i                                  |             |                |            |          | i          |            |                |           |     |
| :            |               |           |                     |                                       |             |                |            |          |            | INIDAL.    | INDIAL.        | 1921641.  |     |
| 1            |               |           |                     |                                       |             |                |            |          |            |            |                |           |     |
| i i          |               |           |                     |                                       |             |                |            |          |            | neisat.    | 103541.        | maisai.   |     |
| + Create C   | Srade-1 Group | + <       | ireate Grade-2 Grou | ·    +                                | Create Grad | le-3 Group     |            |          | ļ          |            | U              | U         |     |
|              |               |           |                     |                                       |             |                |            |          |            |            |                |           |     |
| ļ            |               |           | ļ                   |                                       | 1           |                |            |          |            |            |                |           |     |

#### 2.7.2 Group Management - Edit page

| No. | Item           | Description                                                   |
|-----|----------------|---------------------------------------------------------------|
| 1   | Grade-1 Group  | Displays or creates an IDU in the grade-1 group               |
| 2   | Grade-2 Group  | Displays or creates an IDU in the grade-2 group               |
| 3   | Grade-3 Group  | Displays or creates an IDU in the grade-3 group               |
| 4   | Ungrouped IDUs | Left click to select one or many devices at 4, press and hold |
|     |                | the left mouse button to drag and move devices from 4 to      |
|     |                | the selected group name, as illustrated with the red arrow in |
|     |                | the above example where the device has been moved to          |
|     |                | the Room 01 group in the grade-3 groups.                      |
|     |                | Right click the mouse to deselect the device.                 |

#### 2.8. Operation Data

The following describes the components in operation data.

Operation Data are the operation history for the devices. You can use these statistics to view changes in the operating status of the devices.

#### 2.8.1 Operation Data - Main page

|            |              |          | Schedule I       | inergy Statistics — Group Mgm | t Operat | ion Data System | Log Settings      |        | 0      | User<br>Log Out |       |
|------------|--------------|----------|------------------|-------------------------------|----------|-----------------|-------------------|--------|--------|-----------------|-------|
| eratio     | n Data       |          |                  |                               |          |                 |                   |        |        | Edit            |       |
| rch        |              |          |                  |                               |          |                 |                   |        |        | Export          |       |
|            |              |          | Time             | Device Name                   | Туре     | IDU Group No.   | Davios No.        | MSPort | Mode   | Setpoint        | C Set |
| ipment Typ | ie .         |          | 2021-01-31 14:54 | 19216515-0-0-0                | 4-WAY    | D               | 192.148.1.8-0-0-0 |        | Cool   | 19              |       |
|            |              |          | 2021-01-31 15:55 | 192,168,1,8-0-0-0             | 4-WAY    | 0               | 192,168,1,8-0-0-0 |        | Cool   | 19              |       |
|            |              |          | 2021-01-31 18:43 | 192 168 1.8-0-0-0             | 4-WAY    | 0               | 192.168.1.8-0-0-0 |        | Cool   | 19              |       |
| <b>n</b>   |              |          | 2021-01-31 14:54 | 192.168.1.8-0-0-0             | 4-0/47   | 0               | 192.148.1.8-0-0-0 |        | Cool   | 19              |       |
| 2021/01/   | 31 20        | 21/01/31 | 2021-01-31 15:46 | 192,168,1,8-0-0-0             | 4-WAY    | 0               | 192,168,1,8-0-0-0 |        | Offine |                 |       |
| Day        | Month        | Year     | 2021-01-31 16:58 | 1921681.8-0-0-0               | 4-WAY    | 0               | 192.168.1.8-0-0-0 |        | Othe   |                 |       |
| Can Man    | January 2021 | 2        | 2021-01-31 14:54 | 192 168 1.8-0-0-1             | 4-WAY    | 0               | 192.168.1.8-0-0-1 |        | Error  |                 |       |
|            |              | 1 2      | 2021-01-31 15:55 | 192.165.1.8-0-0-1             | 4-WAY    | 0               | 192.148.1.8-0-0-1 |        | Error  |                 |       |
| 3 4        | 5 6 7        | 8 9      | 2021-01-31 18:43 | 192,168,1,8-0-0-1             | 4-WAY    | 0               | 192,168,1,8-0-0-1 |        | Error  |                 |       |
|            | 12 13 14     | 15 16    | 2021-01-31 14:54 |                               | 4-WAY    |                 | 192.168.1.8-0-0-1 |        | Error  |                 |       |
| 17 18      | 19 20 21     | 22 21    | 2021-01-31 15:46 | 192.168.1.8-0-0-1             | 4-0/47   |                 | 192.148.1.8-0-0-1 |        | Office |                 |       |
| 1/ 10      | 25 27 20     | 70 10    | 2021-01-31 16:58 | 192,168,1,8-0-0-1             | 4-WAY    | 0               | 192,168,1,8-0-0-1 |        | Offine |                 |       |
| 24 25      | 20 21 20     | 25 50    | 2021-01-31 14:54 | 192 168 1 8-0-0-2             | 4-WAY    |                 | 192.168.1.8-0-0-2 |        |        |                 |       |
| 51         |              |          | 2021-01-31 15:55 |                               | 4-WAY    |                 |                   |        |        |                 |       |
|            |              |          | 2021-01-31 18:43 |                               | 4-WAY    |                 |                   |        |        |                 |       |
| Show       |              | Re et    | 2021-01-31 14:54 |                               | 4-WAY    |                 |                   |        |        |                 |       |
|            |              |          | 2021-01-31 15:46 |                               |          | 0               |                   |        | Office |                 |       |
|            |              |          |                  |                               |          | _               |                   |        |        |                 |       |

| No. | Item                  | Description                                                                                                    |
|-----|-----------------------|----------------------------------------------------------------------------------------------------|
| 1   | Search data           | Searches using the device name or device number. For example, search for an indoor unit with the device name, "192.168.1.112-3-0-6"                           |
| 2   | Statistical Object    | Options include IDU, ODU, gateway and HTHM,<br>Default value: IDU                                                                                             |
| 3   | Edit                  | Compiles the statistics for the specific devices required                                                                                                    |
| 4   | Export                | Exports data, either in .csv or Excel format, from the statistical data display to a table                                                                    |
| 5   | Show, reset           | "Show" is to compile the statistics based on selected conditions. "Reset" is to restore the device type and time of the statistics back to the default values |
| 6   | Statistical time      | Selects the time period for the data statistics of the device                                                                                                 |
| 7   | Statistical data view | Displays the corresponding data for different device types                                                                                                    |

\*Note: The exported .csv file is in the UTF-8 format. If the computer is not in the UTF-8 format, the default content may appear garbled. When you open the .csv file with Excel, you need to manually select the UTF-8 encoding method with the separator ",".

#### 2.8.2 Operation Data - Edit page

|                         | 1                                          |                |                         | 2                     |            |                       | 3                     |
|-------------------------|--------------------------------------------|----------------|-------------------------|-----------------------|------------|-----------------------|-----------------------|
| IMMPRO Monito           | Floor Plun                                 | Schedule Energ | y Statistics Group Mgmt | Operation Data System | n Log Sett | ings                  | 🛞 User 🗖              |
| Operation Data          |                                            |                |                         |                       |            | Cancel and Return     | Confirm and Return    |
| Equipment Type          |                                            |                |                         | Groups                |            |                       |                       |
| UOI 🗓                   |                                            |                | 1                       | Ungrouped IDUs        | 42         |                       |                       |
|                         |                                            |                |                         | 1 Building A          | 18 🛩       | 1021641. 1921681.     | H23641_ 292.1641_     |
| 1 192.168.1. 192.368.1. | 1921641. 1923641. 1923641. 1923641. 192364 |                | 1681. 1023681.          | Floor 1               | 9 ~        | ••••                  |                       |
|                         | 2014AL                                     |                |                         | Room 1                | 3          | 1921681. 1921681.     | 142.548.1. 390.168.1. |
| 192.1643                |                                            |                |                         | Room 2                | 1 I        |                       |                       |
| :                       |                                            |                |                         | Room 3                | 2          | 192.164.1. 192.166.1. | 192.598.1992.168.1    |
|                         |                                            |                |                         |                       | 0 ¥        |                       |                       |
|                         |                                            |                |                         | Floor 3               | 3          | 101641. 1921681.      | 192.568.1_ 202.168.1_ |
| :                       |                                            |                |                         | Z Building B          | 0          | ••••                  |                       |
| i i                     |                                            |                |                         |                       | 0          | 1021681. 1921681.     | 182.548.1_ 200.168.1_ |
|                         |                                            |                | Resat                   | 4 Building D          |            |                       |                       |
|                         |                                            |                |                         | 1                     |            | 101641. 1921681.      | 102.548.1_ 200.168.1_ |
|                         |                                            |                |                         |                       |            | <u> </u>              |                       |

Enter the edit page, and select a device to check the statistics.

| No. | Item                      | Description                                                                                                    |
|-----|---------------------------|----------------------------------------------------------------------------------------------------|
| 1   | Selected devices          | Left click to select one or many devices at 3. Press and<br>hold the left mouse button to drag the selected device<br>to be displayed in 1. Select an IDU in 1, and click the<br>delete button, to list the IDU again in 3, or drag the<br>selected device to 3, and list the IDU again in 3.<br>Right click the mouse to deselect the device. |
| 2   | Group Navigation view     | IDU or ODU groups                                                                                                    |
| 3   | Devices to<br>be selected | IDUs and ODUs in the selected groups                                                                                                    |

Note: The number next to the group name for item No. 2 represents the total number of all IDUs in this group, and not the current number of IDUs. When an IDU has been added to the left, this number will not change.

#### 2.9 System Log

The following describes the components in System log.

| 1                  | 2       | 3          |          |                     | 4                     |                                |                               | 5                            |
|--------------------|---------|------------|----------|---------------------|-----------------------|--------------------------------|-------------------------------|------------------------------|
| IMMERO             | Manitar | Floor Plan | Schedule | Energy Statistics G | iroup Marrit Opera    | ation Data System Log S        | Settings                      | 🛞 Use tai                    |
| System Lo          | 3       |            |          |                     |                       |                                |                               | Export                       |
| Seech              |         |            | No. U    | uer Type            | Time                  |                                | Details                       |                              |
|                    |         |            | T U      | ser Control comman  | d 2021-01-31 19:34:27 | Control Command[IC             | 00:FAPU On/Off Status:On Mo   | de Cool FarcAuto Setpoint26  |
| Control C          | ommand  | ~          | 2 U      | ser Control commun  | d 2021-01-31 19:34:01 | Control Commu                  | nd)DU HRV Dry'DH Status:On    | ModeFANCOCL Fan Auto]        |
| From<br>2021/01/31 | 10      | 021/01/31  | з ц      | ser Control comman  | d 2021-01-31 19:33:49 | Control Command[IDUHR On/Off:  | Status:On Mode:Auto Fan:Auto  | o Swing:Auto C Setpoint:30°C |
|                    |         |            | 4 U      | ser Control comman  | d 2021-01-31 19:33:44 | Control Command[IDUHR On/Off : | Status: On ModesAuto FancAuto | s Swing:Auto C Setpoint:20°C |
|                    |         |            | 5 U      | ser Control comman  | d 2021-01-31 19:33:33 | Control Command(IDU:HI         | P On/Off Status:On ModesCoo   | l FarcAuto SwingcAuto Setpok |
|                    |         |            |          |                     |                       |                                |                               |                              |
|                    |         |            |          |                     |                       |                                |                               |                              |
|                    |         |            |          |                     |                       |                                |                               |                              |
| Show               |         | Reset      | _        |                     |                       |                                |                               | I                            |
|                    | - F     | · ·        |          |                     |                       |                                |                               |                              |

6

| No. | Item           | Description                                                                                                    |
|-----|----------------|----------------------------------------------------------------------------------------------------|
| 1   | Search         | The search function works only for the "Device name" column, and only for the current display results. For example, enter the name of the schedule to complete the search for a log with a specific schedule command |
| 2   | Command type   | Supports log queries on control commands, schedule commands, lock commands, and login                                                                                                    |
| 3   | Time period    | Select the time period of the statistics                                                                                                    |
| 4   | Log contents   | Includes details such as time, command type, and commands                                                                                                    |
| 5   | Export log     | Supports two formats, .csv and Excel, for export                                                                                                    |
| 6   | Show and reset | The "Show" button will display the statistics on the right.<br>The "Reset" button will clear all the statistical results on<br>the right.                                                                            |

\*Note: The exported .csv file is in the UTF-8 format. If the computer is not in the UTF-8 format, the default content may appear garbled. When you open the .csv file with Excel, you need to manually select the UTF-8 encoding method with the separator ",".

#### 2.10 Settings

Below is an overview of the settings page.

#### Permissions

| Account Type         | Functional Restrictions                                                                                                    |
|----------------------|----------------------------------------------------------------------------------------------------|
| Login as normal user | Rights restricted to view your own login account on the account page, modify your own password; cannot create users                 |
| Guest Account        | Rights restricted to experiences of IMMPRO<br>software operations; cannot carry out device control,<br>data export, manage settings |

#### 2.10.1 General settings

Language: Select the display language, such as Chinese and English.

Temperature Unit: Select the temperature unit displayed on the interface; options:  $^\circ\text{C}$  and  $^\circ\text{F}.$ 

Half Degree Sign: If Temperature Unit is set to  $^{\circ}$ C, the temperature interval can be set to 0.5 $^{\circ}$ C or 1 $^{\circ}$ C.

12/24-Hour Format: Select the 12-hour format or 24-hour format.

Cooling only system: Check this item when the system is a cooling only model.

| IMMPRO  |   |                        | Group Mgmt |  | Settings |      |  | - × |
|---------|---|------------------------|------------|--|----------|------|--|-----|
| Setting |   |                        |            |  |          |      |  |     |
| ¢¶å     |   |                        |            |  |          |      |  |     |
| 8       |   | English<br>Temperature |            |  |          |      |  |     |
| R       |   |                        |            |  |          |      |  |     |
|         |   | 24                     |            |  |          |      |  |     |
| 0       |   |                        |            |  |          |      |  |     |
|         |   |                        |            |  |          |      |  |     |
|         |   |                        |            |  |          |      |  |     |
|         |   |                        |            |  |          | Save |  |     |
| -       | - |                        |            |  |          |      |  |     |

Once you have finished all the settings, click

The software

will automatically reboot and return to the login page.

Note: Once you have changed some settings, the software will automatically reboot, and you need to login again. After login, the display will be in the new selected language.

# 2.10.2 Account

#### Account page for normal user:

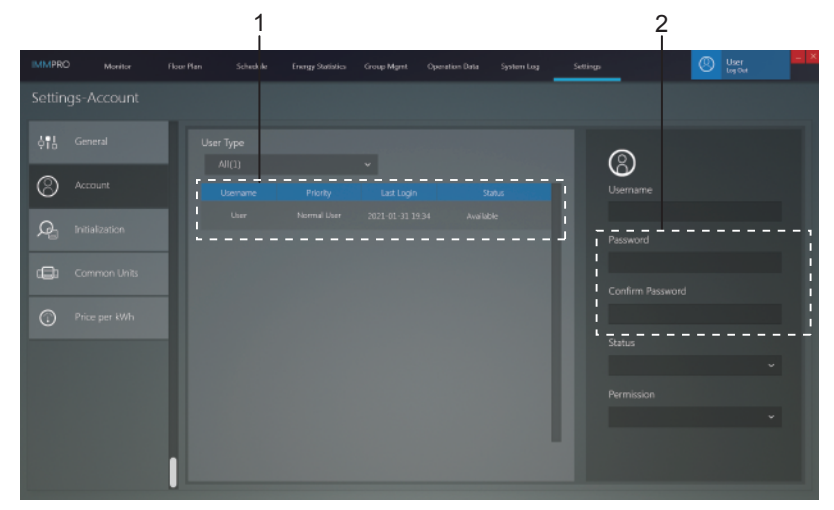

| No. | Item                | Description                                                        |
|-----|---------------------|--------------------------------------------------------------------|
| 1   | Account information | Includes username, priority, last login time, and account status   |
| 2   | Edit account        | Change the password of the account. Click to save the new password |

Note: Once the password is updated, you need to exit the system and login again.

#### 2.10.3 Initialization

The initialization page displays the port information of the IMMP-BAC(A) or CCM-270B/WS(A) connected to IMMPRO. Details are described below:

|          |         |           | 1       |                   |             |                | 2         |         |     |   |      |      |
|----------|---------|-----------|---------|-------------------|-------------|----------------|-----------|---------|-----|---|------|------|
| IMMPRO   | Monitor | Roor Plan | Shedule | Energy Statistics | Group Mgint | Operation Data | System Lo | a Sotti | 495 | Ø | User | - 2  |
| Setting  |         |           |         |                   |             |                |           |         |     |   |      |      |
| ¢18 -    |         | Gatew     | ay (P   |                   | in Results  |                |           |         |     |   |      | <br> |
| 0        |         | 192       |         |                   |             |                |           |         |     |   |      |      |
|          |         |           |         | - H-              |             |                |           |         |     |   |      |      |
| <u>A</u> |         |           |         | l'-               |             |                |           |         |     |   |      |      |
|          |         |           |         |                   |             |                |           |         |     |   |      |      |
| 0        |         |           |         |                   |             |                |           |         |     |   |      |      |
|          |         |           |         |                   |             |                |           |         |     |   |      |      |
|          |         |           |         |                   |             |                |           |         |     |   |      |      |
|          |         |           |         |                   |             |                |           |         |     |   |      |      |
|          |         | h         |         |                   |             |                |           |         |     |   |      |      |
|          |         |           |         |                   |             |                |           |         |     |   |      |      |

| No. | Item                                                                               | Description                                                                                                    |
|-----|------------------------------------------------------------------------------------|----------------------------------------------------------------------------------------------------|
| 1   | Gateway IP IP address that IMMPRO uses to connect to IMMP-BAC(A) or CCM-270B/WS(A) |                                                                                                    |
| 2   | Gateway<br>information view                                                        | Number of devices connected to each port of the<br>gateway.<br>When the CCM-270B/WS(A) is connected, data for the<br>first 6 ports are valid.<br>When the IMMP-BAC(A) is connected, data for the first<br>4 ports are valid. |

#### 2.10.4 Common Units

**"Common Units":** When the energy statistics are being compiled, the energy consumption report will not display the records of the public units, instead it will divide and share the energy consumed evenly to all non-public IDUs.

**Application scenarios:** You can set the IDUs in places like the corridors, and lobby as public units, so that the energy consumed by the IDUs in these places will be automatically and equally shared to other active IDUs, which makes it convenient for property charges.

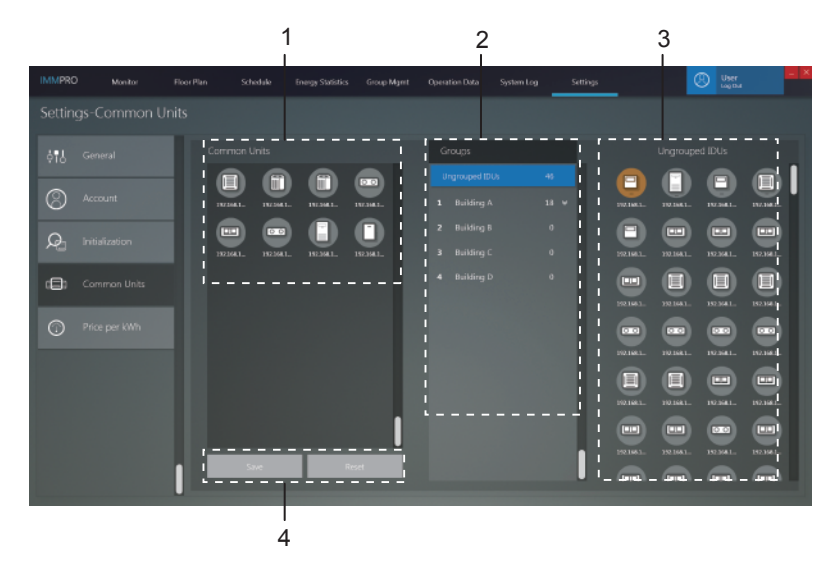

| No. | Item             | Description                                                                                                    |  |
|-----|------------------|----------------------------------------------------------------------------------------------------|--|
| 1   | Common Units     | Displays information about the public units. Can move<br>the devices at 3 on the right to the public units group. |  |
| 2   | Group Navigation | Group list view, which can be edited using the group management functional module.                                |  |
| 3   | Group devices    | Displays information of devices in the group.                                                                     |  |
| 4   | Save or reset    | Save changes to the public unit or reset the public unit.                                                         |  |

#### 2.10.5 Electricity price

The electricity price function is used only for the Energy Statistics reports. You can configure the various parameters relating to the energy statistics on this page.

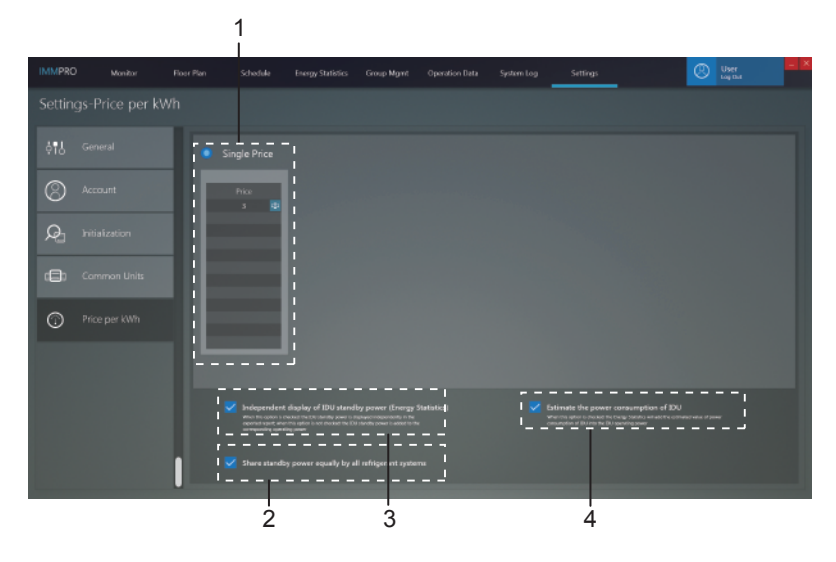

| No. | Item                                                                  | Description                                                                                                    |  |
|-----|-----------------------------------------------------------------------|----------------------------------------------------------------------------------------------------|--|
| 1   | Single Price                                                          | Set electricity price.                                                                                                    |  |
| 2   | Share standby<br>power equally by<br>all refrigerant<br>systems       | Set the calculation method for the IDU standby power:<br>1. Share the standby power according to the refrigerant<br>system; 2. Share the standby power is equally to all<br>IDUs.                        |  |
| 3   | Independent<br>display of IDU<br>standby power<br>(Energy Statistics) | Options for the output format of the energy statistics<br>reports are follows: 1. Independent displays of the<br>operating power of the IDUs and standby power;<br>2. Only displays the operating power. |  |
| 4   | Estimate the power consumption of IDU                                 | Set the option in the energy statistics report to add the operating power of the IDUs to own operating power.                                                                                            |  |

#### APPENDICES

#### **Appendix 1 Use Precautions of Software Functions**

#### Appendix 1.1 Control for Hybrid Models

"Monitor"

When controlling IDUs with 3 fan speeds together with IDUs with 7 fan speeds, the fan speed will be set according to the 3 fan speed options.

#### Appendix 1.2 Display Name Abbreviations

When names like the group name, IDU name, ODU name, and schedule name, exceed the display area in IMMPRO.

When the length of names like the group name and device name exceeds the display area, only the abbreviation will be shown. Mouse over the abbreviation to display a small pop-up window which shows the full name. Below is an example of the pop-up window for the group name:

| 1 | 1234567890 | 1234          | 0        | *       |           |           |            |         |
|---|------------|---------------|----------|---------|-----------|-----------|------------|---------|
|   |            | 1234567890123 | 34567890 | 0123456 | 789012345 | 678901234 | 5678901234 | 4567890 |

#### Appendix 1.3 Wired Controller Group

For the V6/V6i VRF units, certain wired controllers support the simultaneous access of multiple indoor units (IDU) where these IDUs will then form a "wired controller group". In IMMPRO, these IDUs will be treated as a single virtual IDU, and in the icon view in "Monitor" the wired controller group of IDUs will have its own icon. The name of the wired controller group is the same as the name of the IDU with the smallest SN. Note: Refer to the relevant manuals on wired controllers, and indoor units for specific information on how to set the address of the wires controller group.

|                                          | IDUs in wired controller group                                                                                                    |
|------------------------------------------|----------------------------------------------------------------------------------------------------|
| "Monitor" icon view                      | When one or more IDUs are offline in the wired controller group, the wired controller group icon will display an offline status.                                                                                          |
|                                          | When there are errors in one or more IDUs in the wired controller group, the wired controller group icon will display an error status, and the error code will be the error code in the IDU with the smallest address SN. |
|                                          | When the wired controller group is normal, the wired controller group icon will show the operating state of the IDU with the smallest SN.                                                                                 |
| "Monitor" list view                      | In a list view, each IDU in the group is displayed on a separate line, and you can view the details of each IDU in the group.                                                                                             |
| "Operation Data",<br>"Energy statistics" | Each IDU in the group is displayed on a separate line, and you can view the statistics of each IDU in the group.                                                                                                    |
| Send control command                     | The same commands are sent to the wired controllers in the group.                                                                                                    |

#### Appendix 2 Error Codes

This manual is intended for reference only. Refer to the error shown on the actual device for troubleshooting.

Error Codes for V6/V6i/VX/VXi/VCPro/Mini C/V6R Outdoor Unit

| Error code <sup>1</sup> | Content                                                                                               |
|-------------------------|----------------------------------------------------------------------------------------------------|
| E0                      | Communication error between outdoor units                                                             |
| E1                      | Phase sequence error                                                                                  |
| E2                      | Communication error between indoor and master unit                                                    |
| E4                      | Outdoor heat exchanger temperature sensor (T3) error or outdoor ambient temperature sensor (T4) error |
| E5                      | Abnormal power supply voltage                                                                         |
| E7                      | Compressor top or discharge pipe temperature sensor (T7C1/2) error                                    |
| E8                      | Outdoor unit address error                                                                            |
| xE9                     | EEPROM mismatch                                                                                       |
| xF1                     | DC bus voltage error                                                                                  |
| F3                      | Plate heat exchanger cooling refrigerant outlet temperature sensor (T6B) error                        |
| F5                      | Plate heat exchanger cooling refrigerant inlet temperature sensor (T6A) error                         |
| F6                      | Electronic expansion valve connection error                                                           |
| xH0                     | Communication error between main control chip and inverter driver chip                                |
| H2                      | Number of slave units detected by master unit has decreased                                           |
| H3                      | Number of slave units detected by master unit has increased                                           |
| xH4                     | Inverter module protection                                                                            |
| H5                      | P2 protection appears three times in 60 minutes                                                       |

| H6  | P4 protection appears three times in 100 minutes                                       |
|-----|----------------------------------------------------------------------------------------|
| H7  | Number of indoor units detected by master unit not same as number set on main PCB      |
| H8  | High pressure sensor error                                                             |
| H9  | P9 protection appears ten times in 120 minutes                                         |
| yHd | Slave unit malfunction                                                                 |
| C7  | PL protection appears three times in 100 minutes                                       |
| P1  | Discharge pipe high pressure protection                                                |
| P2  | Suction pipe low pressure protection                                                   |
| xP3 | Compressor current protection                                                          |
| P4  | Discharge temperature protection                                                       |
| P5  | Outdoor heat exchanger temperature protection                                          |
| P9  | Fan module protection                                                                  |
| PL  | Inverter module temperature protection                                                 |
| PP  | Compressor discharge insufficient superheat protection                                 |
| xL0 | Inverter module protection                                                             |
| xL1 | DC bus low voltage protection                                                          |
| xL2 | DC bus high voltage protection                                                         |
| xL4 | MCE error                                                                              |
| xL5 | Zero speed protection                                                                  |
| xL7 | Phase sequence error                                                                   |
| xL8 | Compressor frequency variation greater than 15Hz within one second protection          |
| xL9 | Actual compressor frequency differs from target frequency by more than 15Hz protection |

Notes:

- 1. 'x' is a placeholder for the compressor system (compressor and related electrical components), with 1 representing compressor system A and 2 representing compressor system B. 'y' is a placeholder for the address (1 or 2) of the slave unit with the error.
- 2. For some error codes, a manual restart is required before the system can resume operation.
- 3. Once the EXV has been connected properly, the error code will flash to indicate that the connection has been re-established. A manual restart is then required before the system can resume operation.

| Error code | Content                                                  |
|------------|----------------------------------------------------------|
| E0         | Mode conflict                                            |
| E1         | Communication error between indoor and outdoor units     |
| E2         | Indoor ambient temperature sensor error                  |
| E3         | Indoor heat exchanger mid-point temperature sensor error |
| E4         | Indoor heat exchanger outlet temperature sensor error    |
| E6         | Fan error                                                |
| E7         | EEPROM mismatch                                          |
| Ed         | Outdoor unit error                                       |
| EE         | Water level error                                        |
| FE         | Indoor unit has not been assigned an address             |

Error Codes for Indoor Unit

#### Table of Error Codes for HTHM

•

| Error code | Content                                                          |
|------------|------------------------------------------------------------------|
| EE         | EEPROM error                                                     |
| FE         | No address error                                                 |
| C7         | Inverter module temperature protection                           |
| E9         | EEPROM mismatch                                                  |
| H4         | Inverter module protection                                       |
| H5         | P2 protection appears three times in 60 minutes                  |
| H6         | P4 protection appears three times in 100 minutes                 |
| 1F6        | Electronic expansion valve 1 connection error                    |
| 2F6        | Electronic expansion valve 2 connection error                    |
| E1         | Communication error between hydro box and wired controller       |
| E8         | Water flow failure                                               |
| F3         | Water outlet temperature sensor error                            |
| F9         | Water inlet temperature sensor error                             |
| F5         | Tank temperature sensor error                                    |
| E7         | Discharge pipe temperature sensor error                          |
| FA         | Suction pipe temperature sensor error                            |
| Fb         | NTC temperature sensor error                                     |
| FC         | R410a circle liquid pipe temperature sensor error                |
| Fd         | R134a circle liquid pipe temperature sensor error                |
| F8         | Room temperature sensor error                                    |
| H8         | High pressure sensor error                                       |
| Hb         | Low pressure sensor error                                        |
| E2         | Communication error between hydro box and outdoor unit           |
| H0         | Communication error between main PCB and inverter driver PCB     |
| E0         | Communication error between master hydro box and slave hydro box |
| Ed         | Outdoor unit error                                               |
| E5         | Abnormal power supply voltage                                    |
| PP         | Compressor discharge insufficient superheat protection           |

| Error code | Content                                                                                |
|------------|----------------------------------------------------------------------------------------|
| P1         | Discharge pipe high pressure protection                                                |
| P2         | Suction pipe low pressure protection                                                   |
| P3         | Compressor current protection                                                          |
| P4         | Discharge temperature protection                                                       |
| PL         | Inverter module temperature protection                                                 |
| F1         | DC bus voltage error                                                                   |
| LO         | Inverter module protection                                                             |
| L1         | DC bus low voltage protection                                                          |
| L2         | DC bus high voltage protection                                                         |
| L4         | MCE error                                                                              |
| L5         | Zero speed protection                                                                  |
| L7         | Phase sequence error                                                                   |
| L8         | Compressor frequency variation greater than 15Hz within one second protection          |
| L9         | Actual compressor frequency differs from target frequency by more than 15Hz protection |

# WP-MD21U-004A-EN